### DÓNDE Y CÓMO BUSCAR LAS CITAS RECIBIDAS POR UN TRABAJO O UN AUTOR

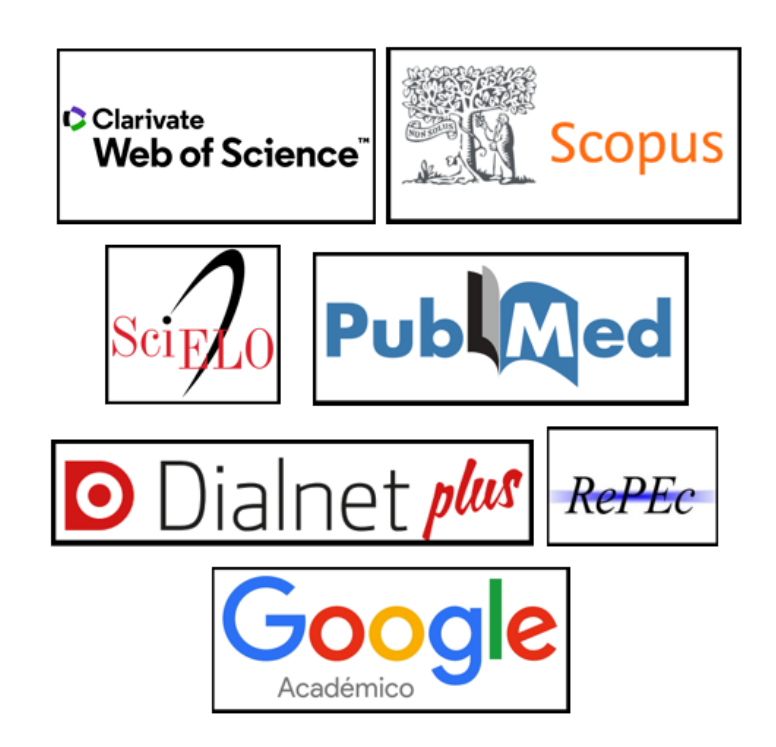

Josefa Romero Martínez Rosario Guiard Abascal

Abril 2022

### CONTENIDO

| INTRODUCCIÓN                                                                                                    | 3                    |
|----------------------------------------------------------------------------------------------------|----------------------|
| I) BÚSQUEDAS DE CITAS EN LAS BASES DE DATOS MULTIDISCIPLINARES INTERNACIONALES: W                                                                                                    | /EB OF               |
| SCIENCE, SCOPUS, GOOGLE ACADÉMICO                                                                                                    | 3                    |
| <ul> <li>I.1 BÚSQUEDAS DE CITAS EN LA COLECCIÓN PRINCIPAL DE WEB OF SCIENCE (WOS)</li></ul>                                                                                                    |                      |
| II) BUSQUEDAS DE CITAS EN OTRAS BASES DE DATOS MULTIDISCIPLINARES O ESPECIALIZADAS<br>DISTINTOS CAMPOS DEL SABER: IEEEXPLORE, ECONLIT, PSYCINFO, MICROSOFT ACADEMIC SEA                                                                                                    | S EN<br>ARCH,        |
| CITESEERX, CITEC-REPEC, ETC                                                                                                    | 23                   |
| <ul> <li>II.1 Búsqueda de citas en ScienceDirect</li> <li>II.2 Búsqueda de citas en otros recursos especializados: Microsoft Academic Search</li> <li>II.3 Búsqueda de citas en la base de datos CitEc-RePec. Citations in Economics</li> <li>II.4 Búsqueda de citas en SCIELO</li> <li>II.5 Dúsqueda de citas en Diamet</li> </ul> | 23<br>23<br>25<br>27 |
| II.5 BUSQUEDA DE CITAS EN DIALNET<br>II.6 BÚSQUEDA DE CITAS EN DIALNET MÉTRICAS<br>II.7 BÚSQUEDA DE CITAS EN DIMENSIONS<br>II.8 BÚSQUEDA DE CITAS EN PUBMED                                                                                                    |                      |

### Introducción

**El número de citas que recibe una publicación** es una de las medidas de calidad tenida en cuenta a la hora de evaluar la actividad investigadora. En los criterios de evaluación tanto ANECA como CNEAI, valoran las citas que una aportación recibe.

Para buscar las citas a los trabajos utilizamos las siguientes bases de datos:

I) Bases de datos multidisciplinares internacionales: Web of Science, Scopus, Google Académico.

**II) Bases de datos temáticas o especializadas** en distintos campos del saber: IEEE Xplore, Econlit, PsycINFO, etc.

### **I)** Búsquedas de citas en las bases de datos multidisciplinares internacionales: Web of Science, Scopus, Google Académico.

La búsqueda del número de citas en estas bases de datos es útil para todas las disciplinas, para todas las agencias de evaluación y para todas las tipologías documentales: artículos, libros, congresos, tesis, etc.

| Recurso             | Tipos                                                                        | Disciplinas                                                                                            | Dominio                                   |
|---------------------|------------------------------------------------------------------------------|----------------------------------------------------------------------------------------------------|-------------------------------------------|
|                     | documentales                                                                 |                                                                                                    |                                           |
| Web of Science      | Artículos de<br>revistas<br>Libros<br>Congresos,                             | Mas en Ciencias<br>/Biomedicina<br>También en Sociales<br>y Humanidades                                | Mundial                                   |
| Scopus              | Artículos de<br>revistas<br>libros<br>Congresos                              | Ciencias/Biomedicina<br>y Sociales<br>(Tiene más cobertura<br>de revistas<br>europeas)                 | Mundial                                   |
| Google<br>Académico | Todo los tipos:<br>artículos, libros,<br>informes, tesis,<br>congresos, etc. | Todas las disciplinas.<br>Y muy recomendable<br>en ciencias sociales,<br>humanidades e<br>ingeniarías. | Mundial.<br>Muy útil a nivel<br>nacional. |

### Cobertura de los recursos multidisciplinares para búsqueda de citas

### I.1.- Búsquedas de citas en la Colección Principal de Web of Science (WoS)

Esta base de datos suscrita por la Universidad de Murcia, está formada, entre otros recursos, por los índices de citas de SCI, SSCI y A&HCI y además incluye el índice de revistas emergentes ESCI. También incluye los Book Citation Index y los Conference Proceedings. Es una base de datos multidisciplinar que recoge las mejores publicaciones mundiales y que tiene un riguroso proceso de selección para ser incluidas en la base de datos de la Colección Principal de Web Of Science.

### Características de Web of Science (WOS)

Hemos de tener en cuenta que WOS es una plataforma de Clarivate y a través de ella accedemos a muchas bases de datos, pero la base de datos que tenemos que utilizar para evaluación científica es la **Colección Principal de Web of Science** ya que es la mencionada por ANECA y CNEAI.

Al entrar nos puede pedir que nos identifiquemos, debemos entrar con nuestra cuenta en WoS si la tenemos o seleccionando en *Institutional sign In* a **Federation of Spain by Fecyt**, ya que la licencia de acceso la administra Fecyt.

| Sign in to continue with Essential Science Indicators     Clarivate°       Email address     Institutional Sign In       Sign in with your institution's group or regional affiliation                                                                                                    | Sign in to continue with Essential Science Indicators Clarivate                                                                                                    |                                                                                                    |                                                                                                    |                                       |                                                                                                    |                                                                             |                                                       |
|----------------------------------------------------------------------------------------------------|----------------------------------------------------------------------------------------------------|----------------------------------------------------------------------------------------------------|----------------------------------------------------------------------------------------------------|---------------------------------------|----------------------------------------------------------------------------------------------------|-----------------------------------------------------------------------------|-------------------------------------------------------|
| Email address Institutional Sign In<br>Sign In with your institution's group or regional affiliation                                                                                                    | Institutional Sign In                                                                                                    | in to continue with Essential Science Indicators                                                                                                    | in to continue with Essential Science Indicators                                                                                                    | Clarin                                | nce Indicators                                                                                                    | to continue with Essential Science Indica                                   | ign in to continue with Essen                         |
| Password     OR     Czech academic identity federation edulD.cz       Forgot Password?     Sign in     Eastman Chemical Company       By signing in, you acknowledge and agree to our T     Federation of Spain by FECYT       French universities and Grandes Ecoles     German Higher Education and Research (DFN-AAI) | Email address Sign In with your institution's group or regional affiliation Password OR Forgot Password? Sign in By signing in, you acknowledge and agree to our T By signing in, you acknowledge and agree to our T By signing in, you acknowledge an | Email address       Institutional Sign In         Sign In with your institution's group or regional affiliation         Password       OR         Password       Czech academic identity federation edulD.cz         Forgot Password?       Sign In         By signing in, you acknowledge and agree to our T       Federation of Spain by FECYT         French universities and Grandes Ecoles       German Higher Education and Research (DFN-AAI) | Email address Institutional Sign In Sign In with your institution Password Password Forgot Password? Sign in By signing in, you acknowledge and agree to our French universities and G German Higher Education | 1 1 1 1 1 1 1 1 1 1 1 1 1 1 1 1 1 1 1 | OR<br>Sign In with yo<br>OR<br>Sign in<br>Sign in | Email address<br>Password<br>Forgot Password?<br>By signing in, you acknowl | Email address<br>Password<br>Forgot Password?<br>By t |

- La selección de publicaciones para ser indexadas en Web of Science se realiza según un riguroso proceso de selección de las revistas, que se puede consultar en <u>Journal selection process</u>
- Recoge referencias desde 1899
- Ofrece indicadores bibliométricos aceptados a nivel internacional: factor de impacto, número de citas, índice H, ESI, etc.
- Accedemos al texto completo de lo suscrito por la UMU

En la Colección Principal de WOS existen varias formas para buscar las citas:

### I.1.1- Buscar las citas que ha recibido un trabajo determinado.

Para buscar las citas en WOS, hay diferentes tipos de búsquedas:

### a) Buscar citas de artículos o libros o conferencias indizados en WOS

Primero seleccionamos el idioma Español.

| Clarivate                   |                |                             |                                                | English   | Products |
|-----------------------------|----------------|-----------------------------|------------------------------------------------|-----------|----------|
| Web of Science <sup>®</sup> | Search         | Marked List History         | Alerts                                         | 简体中文      | Register |
|                             |                |                             |                                                | 繁體中文      |          |
|                             |                |                             |                                                | English   |          |
|                             |                |                             |                                                | 日本語       |          |
|                             |                | Discove                     | r multidisciplinary content                    | 한국어       |          |
|                             |                | from the                    | world's most trusted global citation database. | Português |          |
|                             |                |                             |                                                | Español   |          |
|                             |                |                             |                                                | Русский   |          |
| Se                          | arch in: Web o | f Science Core Collection ~ | Editions: All ~                                | عربى      |          |
|                             |                |                             |                                                |           |          |

Seleccionar: **Buscar en > Colección Principal de Web of Science**. Luego en **Documentos**, introducir el título del artículo o título del capítulo del libro y selecciona el campo "Título".

Cuando busquemos el título de un libro, si selecciono el campo "Títulos de publicación" se recupera el libro y todos sus capítulos, pero si selecciono el campo "Título" se recuperan sólo los capítulos del libro.

Cuando busquemos un congreso, introducir el título del congreso y selecciona el campo "Conferencia".

Cuando busque el título de una revista, tengo que seleccionar el campo "Títulos de publicación" y cuando busque artículos concretos, seleccionare el campo "Título".

Ejemplo: estamos buscando el número de citas del siguiente artículo de una revista indizada en WoS:

Por: Brown, DM (Brown, Deborah M.) CELLULAR IMMUNOLOGY Volumen: 262, Número: 2, Páginas: 89-95

| DOCUMENTOS | AUTORES  | REFERENCIA | S CITADAS       | ESTRUCTURA 🛈          |                       |              |
|------------|----------|------------|-----------------|-----------------------|-----------------------|--------------|
|            | -        |            |                 |                       |                       |              |
| Título     |          | ~ Cyto     | lytic CD4 cells | : Direct mediators in | infectious disease an | d malignancy |
|            | <u> </u> |            | Γ               |                       |                       |              |

| 0/1      | Añadir a la lista de marcados Exportar V Relevancia V                                                                                                    | < _1 de 1 >                                                    |
|----------|----------------------------------------------------------------------------------------------------|----------------------------------------------------------------|
| □ 1<br>≧ | Cytolytic CD4 cells: Direct mediators in infectious disease and malignancy<br>Brown. DM<br>2010   CELLULAR IMMUNOLOGY 262 (2), pp.89-95<br>CD4 T cells have traditionally been regarded as helpers and regulators of adaptive immune responses; however, a novel role for<br>CD4 T cells as direct mediators of protection against viral infections has emerged. CD4 T cells with cytolytic potential have been<br>described for almost 40 years, but their role in host protection against infectious disease is only begi <u>Mostrar más</u><br><u>Artículo del repositorio gratuito y aceptado</u> <u>Texto completo en la editorial</u> *** | 105<br>Citas<br>63<br>Referencias<br>Registros<br>relacionados |

### b) Buscar citas de artículos o libros o conferencias no indizados en WoS

Estas publicaciones, aunque no estén incluidas en WOS, si han sido citadas desde las publicaciones indizadas en WOS, podremos localizar sus citas. Y además también localizamos desde aquí, las citas de los artículos o libros, indizados en WoS bien y mal citados.

Seleccionar: Buscar en > Colección Principal de Web of Science luego elegir > Búsqueda de referencia citada

Se introducen las primeras letras de las palabras del título de la revista, libro o congreso, truncado con asterisco, y se selecciona el campo "Trabajo citado". Para capítulos de libro o para artículos, seleccionar el campo "Título citado". Se puede añadir también apellido e inicial del autor en el campo "Autor citado" y año en el campo "Año(s) de cita".

Ahora vamos a buscar este mismo artículo, pero a través de la **Búsqueda de referencia citada** para localizar número total de citas recibidas, incluyendo también las erróneas, y escribiremos en los cajetines de búsquedas:

En Trabajo citado: **Cel\* imm\*** En Año citado: **2010** 

|   | Buscar en: Colección Principal de Web of Science Y Ediciones: All Y |                                     |                 |  |  |  |  |
|---|---------------------------------------------------------------------|-------------------------------------|-----------------|--|--|--|--|
|   | DOCUMENTOS AUTORES                                                  | REFERENCIAS CITADAS ESTRUCTURA ①    |                 |  |  |  |  |
|   | Autor citado                                                        | ✓ Ejemplo: Peterson S*              | AŻ              |  |  |  |  |
| Θ | And ~ Trabajo citado                                                | ∽ ⊂ cell* imm*                      | (X,X) ×         |  |  |  |  |
| Θ | And ~ Año(s) de cita                                                | <ul> <li>✓</li> <li>2010</li> </ul> | ×               |  |  |  |  |
|   | + Añadir fila + Añadir inter                                        | valo de fechas                      |                 |  |  |  |  |
|   |                                                                     |                                     | X Borrar Buscar |  |  |  |  |

#### Ahora localizamos alfabéticamente al autor del artículo: Broun D\*

| Brown, D. M | CELL IMMUNOL | Cytolytic CD4 cells: Direct mediators in<br>infectious disease and malignancy | 2010 | 262 |   | 289-295 | cita perdida                  | 1   |
|-------------|--------------|-------------------------------------------------------------------------------|------|-----|---|---------|-------------------------------|-----|
| Brown, DM   | CELL IMMUNOL | Cytolytic CD4 cells: Direct mediators in<br>infectious disease and malignancy | 2010 | 262 | 2 | 89-95   | 10.1016/j.cellimm.2010.02.008 | 105 |

Y observamos que hay dos referencias de este trabajo del que estamos buscando las citas, en una de las referencias vemos que está correctamente indicado el Título, el Año, el Vól., el Número, las Páginas y DOI del artículo y que es enlazable porque está en azul y vemos que tiene 105 citas, (las mismas citas que localizamos anteriormente desde la búsqueda de Documentos) pero por otra parte vemos en la otra referencia, que no es enlazable, porque se han equivocado al citarlo en el Número y Páginas del artículo de D Brown, pero si podemos ver quien lo ha citado, ya que la cita que ha recibido si es enlazable. Para recuperar las citas completas de este trabajo, podemos seleccionar las dos casillas que hay a la izquierda de cada una de estas referencias y pulsar el botón "Ver los resultados".

**Importante:** muchas de estas citas perdidas se producen por problemas en la indexación de los datos incluidos en las referencias de los registros; desde la Biblioteca de la Universidad de Murcia hemos elaborado una guía para aquellos investigadores que quieran sugerir alguna corrección a WoS, y por ejemplo recuperar alguna de las citas que ha perdido por una indexación de los datos errónea. Disponible en: <u>Apoyo a la investigación</u> > <u>Producción científica</u> > <u>Sugerir corrección de registros a Web of Science</u>

Por otra parte, cuando un trabajo no está en WOS, pero si está citado por otros trabajos que sí están indexado en WOS, para localizar las citas que tiene, tenemos que usar también está Búsqueda de Referencias Citadas.

Ahora buscamos las citas del artículo "Agregados de algas en la superficie del agua (Delta del Llobregat)" de J. CATALAN en 1984 y publicado en la revista Anales de biología, (revista que no está indexada en la Colección Principal de WOS).

| DOCUM     | ENTOS AUTORES       | REFE      | RENCIAS CITADAS ESTRUCTURA |                 |
|-----------|---------------------|-----------|----------------------------|-----------------|
| Autor cit | ado                 | ~         | Catalan                    | Aż ×            |
| And ~     | Trabajo citado      | ~         | Anales biol*               | AZ ×            |
| And ~     | Año(s) de cita      | *         | 1984                       | ×               |
| + Añadi   | r fila + Añadir int | ervalo de | fechas                     | 4               |
|           |                     |           |                            | X Borrar Buscar |

Y localizamos la referencia de esta publicación, que aparece en gris y no es enlazable a WOS (pues no está allí incluida), pero hemos localizado el articulo citante, que sí está incluido en WOS, por eso el número de este artículo está en azul y si es un enlace.

| 1 Refere<br>Paso 2: Se | ncia citada<br>·leccione las referenci | as citadas en esta lista que c | oincidan con el autor o los trabajos que le inte                      | resan y, a | continuaci | ión, vea lo | s resultado | s.            |                         |
|------------------------|----------------------------------------|--------------------------------|-----------------------------------------------------------------------|------------|------------|-------------|-------------|---------------|-------------------------|
| 0/1                    | Exportar                               | er los resultados              |                                                                       |            |            |             |             | < _           | 1_de 1 >                |
|                        | Autor citado<br>Ampliar todo           | Trabajo citado<br>Ampliar todo | Título                                                                | Año        | Volumen    | Número      | Página      | Identificador | Artículos 🔀<br>citantes |
|                        | <mark>CATALAN</mark> , J               | ANALES BIOL                    | Agregados de algas en la superficie del agua<br>(Delta del Llobregat) | 1984       |            | 2           | 75-83       |               | 1                       |
| Tamaî                  | io de 50 ~                             |                                |                                                                       |            |            |             |             | <             | 1 de 1 >                |

#### Y podemos saber el trabajo que lo cita, clicando en ese número uno.

#### ∟ ∂

### □ 1 Protists and other organisms on a minute snail periostracum

#### <u>de la Fuente, AL; Urcuyo, RJ</u> and <u>Vega, GH</u> Jul-sep 2019 | <u>BRAZILIAN JOURNAL OF BIOLOGY</u> 79 (3) , pp.521-526

Since the foundation of the Malacological Center in 1980, Universidad Centro Americana (UCA), Managua-Nicaragua, has been monitoring and collecting the marine, terrestrial, fluvial and lake mollusk population of the country. Many specimens have been photographed by Scanning Electronic Micr ... <u>Mostrar más</u>

Texto completo gratuito de la editorial

IMPORTANTE en **Búsqueda de referencia citada**, es recomendable buscar en pocos campos, para no perder información y en el caso de búsqueda de citas para artículos, se aconseja mejor buscar por Revista /año, y como ordena los resultados alfabéticamente por el primer autor, localizar nuestro artículo.

Cuanto más amplia sea nuestra búsqueda, podremos recuperar más errores de citas y es muy importante truncar con asterisco (\*) siempre los apellidos e iniciales de nombres y los títulos de revistas o de la publicación que busquemos, buscar con y sin años de publicación, preferiblemente no indicar los vol., nº y las páginas.

Se recomienda para los libros incluir el nombre del autor (primer y/o segundo apellido) y las tres o cuatro primeras letras del título que no sean artículos, preposiciones, etc. en el campo *Trabajo citado* (*Cited Wok*).

Para los artículos se combinará el nombre del primer autor del trabajo en el campo *Autor citado*, con el título de la revista en el campo *Trabajo citado*, que deberá ser truncado (Por ejemplo, si buscamos La revista El profesional de la información, se buscará como Prof\* inf\* o para *Trends in neurosciences* buscar por *tre*\* *neur*\*).

Recuerden que las búsquedas deben realizarse siempre por el primer autor del trabajo, ya que durante años WoS solo registraba las citas asociadas a dicho autor, y no a los restantes. En el caso de búsquedas de citas de un autor resulta imprescindible incluir todas las variantes del nombre del autor, por ejemplo, si nuestro autor se llama Pedro Sabater Egea, deberemos de buscar por (Sabater p\* o Sabater Egea p\* o Sabateregea p\* o Egea p\*).

También podemos buscar por años del artículo que estamos buscando, por el volumen, ejemplar, etc., pero tenemos que saber que, como lo que estamos intentando localizar es cuantas más citas mejor, y citas erróneas, cuantos menos datos pongamos y más general sea nuestra búsqueda, más citas localizaremos. Y si no obtenemos resultados a la primera, utilizar otras combinaciones de búsquedas y seguir buscando.

Otra cosa que no podemos olvidar es que el número de citas correctamente asignado corresponde a las que se recogen en todas las bases de datos de WOS, Índices de revistas, congresos, libros e índices químicos, pero como nosotros no suscribimos todos estos recursos, solo visualizaremos una parte de las citas, las que correspondan con lo contratado por la Universidad de Murcia.

### c) Contextualización de la publicación para artículos muy citados

Si el artículo buscado tiene muchas citas, en este caso 6 citas en Arts & Humanities Citation Index (A&HCI)

| □ 1<br>∂ | Reflections on Los trabajos de Persiles y Sigismunda, historia setentrional<br>Sanchez, JRM                                                                                                    | 6<br>Citas                |
|----------|----------------------------------------------------------------------------------------------------|---------------------------|
|          | 2015   ANALES CERVANTINOS 47, pp.249-288<br>In the present study the three fundamental aspects of Los trabajos de Persiles y Sigismunda are analysed by parting from the dates which Cervantes offers<br>in the preamble and the text of the books which he published year after year between 1613 and 1615: the composition, the intertextual relation with the | 75<br>Referencias         |
|          | Ethiopian Story by Heliodorus and its categorisation as a "book of entertainment" Mostrar más Texto completo gratuito de la editorial ***                                                                                                    | Registros<br>relacionados |

Se puede dar un paso más y compararlo con otros trabajos, bien con el resto de publicaciones de esa misma revista (en este caso Anales Cervantinos) y en ese año (en este caso 2015).

Realizamos la búsqueda en WoS Colección principal.

| DOCUMENTOS                                                      | INVESTIGADORES     |
|-----------------------------------------------------------------|--------------------|
| Buscar en: Colección Principal de Web of Science Y Ediciones: A | <b>\  \</b>        |
| DOCUMENTOS REFERENCIAS CITADAS ESTRUCTURA                       |                    |
|                                                                 |                    |
| Títulos de publicación                                          | (AŽ) X             |
| ⊖ And ~ Año de publicación ~ 2015                               | ×                  |
| + Añadir fila + Añadir intervalo de fechas Búsqueda avan        | zada Karrar Buscar |

Ordenamos los resultados por "Citas: mayor número primero"

| 19 resultados de Colección Principal            | de Web of Science de:                                                                                                    |                                                                   |
|-------------------------------------------------|----------------------------------------------------------------------------------------------------|-------------------------------------------------------------------|
| Q ANALES CERVANTINOS (Títulos de publicación) a | nd <b>2015</b> (Año de publicación)                                                                                                    | Analizar resultados Informe de citas Crear alerta                 |
| ∞ Copiar enlace de consulta                     |                                                                                                    |                                                                   |
| Publicaciones Puede que también le              | guste                                                                                                    |                                                                   |
| Refinar resultados                              | 0/10 Añvilir a la lista da marrador Evroutar y                                                                                                    |                                                                   |
| Buscar en resultados de Q                       |                                                                                                    | Relevancia                                                        |
|                                                 | □ 1 Reflections on Los trabaios de Persiles y Sigismunda historia setentrional                                                                                                    | Fecha: más antiguo primero                                        |
| Filtros rápidos                                 | Sanchez, JRM                                                                                                    | Citas: mayor número primero Citas                                 |
| Acceso abierto 10                               | 2015 ANALES CERVANTINOS 47, pp.249-288                                                                                                    | Citas: menor número primero 75                                    |
|                                                 | In the present study the three fundamental aspects of Los trabajos de Persiles y Sigismunda are analy<br>in the preamble and the text of the books which he published year after year between 1613 and 1615: | <sup>15</sup> Uso (todo el tiempo): mayor primero e Referencias e |
|                                                 | Ethiopian Story by Heliodorus and its categorisation as a "book of entertainment".                                                                                                    | Uso (últimos 180 días): mayor primero<br>Registros                |
| Años de publicación                             | Texto completo gratuito de la editorial *** View PDF with EndNote Click                                                                                                    | Añadidos recientemente relacionados                               |
|                                                 |                                                                                                    | Título de la conferencia: De la A a la Z                          |
| 2015 19                                         |                                                                                                    | Título de la conferencia: De la Z a la A 🗸                        |

Y podemos contextualizar si el número de citas de la publicación es alto respecto a número/año de esa revista, si ha sido de los más citados. En este caso ha sido el artículo más citado de ese año en esa revista.

También podemos compararla con el resto de trabajos publicados en el mundo en dicha especialidad y año, utilizando **Essential Science Indicators** de WOS.

**Essential Science Indicators** (ESI) examina las revistas indexadas por Clarivate en WoS y analiza todas sus citas. Entonces extrae unos indicadores científicos, contabilizando tanto las citas para instituciones, para países, revistas, investigadores y Frentes de investigación, en los últimos 10 años.

Se accede directamente desde el enlace en *Productos* que aparece en la parte superior, cuando conectamos con WOS

| Web of Science <sup>™</sup> | Search                                                                                             | Marked List                                         | History Alerts                                                     | Web of Science<br>Web of Science (Classic) |  |
|-----------------------------|----------------------------------------------------------------------------------------------------|-----------------------------------------------------|--------------------------------------------------------------------|--------------------------------------------|--|
|                             |                                                                                                    |                                                     |                                                                    | Master Journal List                        |  |
|                             |                                                                                                    |                                                     |                                                                    | Publons                                    |  |
|                             |                                                                                                    | 5.                                                  |                                                                    | InCites Benchmarking & Analytics           |  |
|                             |                                                                                                    | DIS                                                 | scover multidisciplinary contei                                    | 1C                                         |  |
|                             |                                                                                                    |                                                     | from the world's most trusted global citation database.            | Essential Science Indicators               |  |
|                             |                                                                                                    |                                                     |                                                                    | Essential science indicators               |  |
| Sa                          | arch in: All Data                                                                                  |                                                     | tions: All y                                                       | EndNote                                    |  |
| 36                          | arch III. All Dalai                                                                                | ases · Collect                                      |                                                                    | EndNote Click                              |  |
|                             |                                                                                                    | Indicators                                          | Field Baselines                                                    | Citation Thresholds                        |  |
| - T                         | Indicators                                                                                         |                                                     |                                                                    |                                            |  |
| _                           | malcators                                                                                          | Τ                                                   | Ť                                                                  | 1 🕂 🗗 📭                                    |  |
|                             | Top Pape<br>Results List<br>Research Fiel<br>Filter Results<br>Charging the filter<br>Add Filter > | t<br>ers by Re<br>ds<br>by O<br>r field removes all | T<br>esearch Fields<br>Map View by Top / Hot / Highly Cited Papers | / L F                                      |  |

A través de ESI podemos acceder a tres pestañas:

### **Indicators,** desde donde consultamos:

Listas de resultados de: científicos, instituciones, países y revistas y Research fronts (los trabajos más relevantes y citados agrupados por la relación de sus citas).

### **Field Baselines**

Son tasas de citas esperadas por años para trabajos en un campo de investigación. Estos análisis de citas se pueden ver en: Citation Rates, Percentiles y Field Ranking.

 Citation Rates son promedios anuales de citas por paper, son medidas de frecuencia de citas acumulada a través de grandes grupos de artículos que proporcionan grandes tasas de citas. Se calculan dividiendo número de citas por número de documentos.

| Field Baselin<br>Baselines are annualized ex<br>Citation Rates are yearly o | <b>ES</b><br>pected citation rates for paper:<br>averages of citations per paper | s in a researcl | h field. |       | I     |       |       |       |       |
|-----------------------------------------------------------------------------|----------------------------------------------------------------------------------|-----------------|----------|-------|-------|-------|-------|-------|-------|
| Citation Rates                                                              | RESEARCH<br>FIELDS A                                                             | 2011            | 2012     | 2013  | 2014  | 2015  | 2016  | 2017  | 2018  |
|                                                                             | ALL FIELDS                                                                       | 26.54           | 24.47    | 22.40 | 20.52 | 18.32 | 15.55 | 13.07 | 10.02 |
| Percentiles                                                                 | AGRICULTURAL<br>SCIENCES                                                         | 20.67           | 19.10    | 17.82 | 16.63 | 15.04 | 13.00 | 10.61 | 8.59  |
| rercentiles                                                                 | BIOLOGY &<br>BIOCHEMISTRY                                                        | 35.16           | 33.02    | 29.43 | 26.36 | 22.48 | 18.81 | 15.79 | 12.23 |
|                                                                             | CHEMISTRY                                                                        | 28.59           | 27.56    | 25.09 | 23.80 | 21.69 | 18.38 | 15.75 | 12.28 |
| Field Rankings                                                              | CLINICAL<br>MEDICINE                                                             | 26.78           | 24.60    | 22.38 | 20.36 | 18.29 | 15.35 | 12.79 | 9.48  |
|                                                                             | COMPUTER<br>SCIENCE                                                              | 17.45           | 14.53    | 14.16 | 13.90 | 13.19 | 11.47 | 10.62 | 8.27  |

Podemos comparar las citas de un trabajo excepcionalmente citado con las medias mundiales de los últimos 10 años y en las distintas categorías temáticas.

• *Percentiles* definen los niveles de actividad de citas. Cuanto mayor sea el número de citas, menor será el grupo de papers al que pertenece.

Ejemplo, si nuestro artículo ha sido citado 800 veces en el año 2012 y está incluido en la categoría de Agricultural Sciences, podremos decir al compararlo con estos indicadores, que está entre el 0,01% de los artículos más citados de esa categoría a nivel mundial.

| Field Baseline<br>Baselines are annualized expe | <b>S</b><br>cted citation rates for p | apers in a  | research f | ield.        |             |            |        |      |      |      |      |
|-------------------------------------------------|---------------------------------------|-------------|------------|--------------|-------------|------------|--------|------|------|------|------|
| Percentiles define levels of ci<br>group.       | tation activity. The larg             | ger the min | umum nur   | nber of cite | ations, the | smaller th | e peer |      |      |      |      |
| Citation Rates                                  | RESEARCH<br>FIELDS A                  | 2011        | 2012       | 2013         | 2014        | 2015       | 2016   | 2017 | 2018 | 2019 | 2020 |
|                                                 | ALL FIELDS                            |             |            |              |             |            |        |      |      |      | ^    |
|                                                 | 0.01%                                 | 2,408       | 2,272      | 1,871        | 1,589       | 1,376      | 1,106  | 884  | 639  | 365  | _    |
| Percentiles                                     | 0.10%                                 | 762         | 685        | 602          | 548         | 468        | 392    | 316  | 231  | 139  |      |
|                                                 | 1.00%                                 | 223         | 203        | 182          | 165         | 145        | 123    | 103  | 78   | 50   |      |
| Field Rankings                                  | 10.00%                                | 58          | 54         | 49           | 45          | 40         | 34     | 29   | 22   | 15   |      |
|                                                 | 20.00%                                | 35          | 33         | 30           | 28          | 25         | 21     | 18   | 14   | 9    |      |
|                                                 | 50.00%                                | 13          | 12         | 11           | 11          | 10         | 8      | 7    | 6    | 4    |      |
|                                                 | AGRICULTURA                           | L SCIENCE   | s          |              |             |            |        |      |      |      |      |
|                                                 | 0.01%                                 | 775         | 698        | 754          | 523         | 547        | 459    | 414  | 217  | 137  |      |
|                                                 | 0.10%                                 | 407         | 323        | 315          | 261         | 236        | 189    | 160  | 123  | 76   |      |
|                                                 | 1.00%                                 | 145         | 133        | 123          | 110         | 100        | 83     | 69   | 55   | 35   |      |
|                                                 | 10.00%                                | 49          | 45         | 42           | 39          | 36         | 30     | 25   | 21   | 14   |      |
|                                                 | 20.00%                                | 31          | 29         | 27           | 25          | 23         | 20     | 17   | 14   | 9    |      |
|                                                 | 50.00%                                | 11          | 11         | 10           | 10          | 9          | 8      | 7    | 6    | 4    |      |

• *Field rankings*, las clasificaciones de campo proporcionan tasas de citas a 10 años y recuentos agregados de artículos altamente citados.

| Citation Rates | RESEARCH FIELDS A      | No. OF PAPERS | No. OF CITATIONS | CITATIONS PER<br>PAPER | HIGHLY |
|----------------|------------------------|---------------|------------------|------------------------|--------|
|                | AGRICULTURAL SCIENCES  | 443,480       | 4,252,947        | 9.59                   |        |
|                | BIOLOGY & BIOCHEMISTRY | 770,459       | 13,448,291       | 17.45                  |        |
| Percentiles    | CHEMISTRY              | 1,773,844     | 27,385,182       | 15.44                  |        |
|                | CLINICAL MEDICINE      | 2,859,653     | 38,214,540       | 13.36                  |        |
|                | COMPUTER SCIENCE       | 384,254       | 2,990,830        | 7.78                   |        |
| Field Rankings | ECONOMICS & BUSINESS   | 288,326       | 2,634,397        | 9.14                   |        |
| <b>~</b>       | ENGINEERING            | 1,378,247     | 11,847,617       | 8.60                   |        |
|                | ENVIRONMENT/ECOLOGY    | 541.239       | 7.463.099        | 13.79                  |        |

### **Citation Thresholds**

Encontramos en este apartado: ESI Thresholds, Highly cited Thresholds y Hot paper Thresholds.

Artículos más citados en dos secciones: Highly Cited Papers y Hot papers, artículos seleccionados entre los más citados de los distintos campos científicos y utilizan un periodo de tiempo específicos en cada uno de ellos. Mientras los Highly cited papers son seleccionados entre los datos de los últimos 10 años, Hot papers solo incluye documentos de los últimos 2 años y que tienen una tasa inusual de citas. Los datos se actualizan cada 2 o 4 meses.

|                                                                   |                                                                                                    | Field Baselines Citation Three                              |                                                                            |                                                                    |               |
|-------------------------------------------------------------------|----------------------------------------------------------------------------------------------------|-------------------------------------------------------------|----------------------------------------------------------------------------|--------------------------------------------------------------------|---------------|
|                                                                   |                                                                                                    |                                                             | -                                                                          | <b>-</b>                                                           | 1 1           |
| Citation Thresho                                                  | lds                                                                                                    |                                                             |                                                                            |                                                                    |               |
| citation threshold is the minimum                                 | number of citations obtained b                                                                                                    | ou rankina papers in a                                      | research field in desce                                                    | ndina                                                              |               |
| rder by citation count and then sel                               | lecting the top fraction or percer                                                                                                    | ntage of papers.                                            | research field in desee                                                    | laing                                                              |               |
| he ESI Threshold reveals the num                                  | when of citations received by the                                                                                                    | e ton 1% of authors and                                     | d institutions and the t                                                   | 22                                                                 |               |
| 0% of countries and journals in a 1                               | o-year period.                                                                                                    | e top 1% of authors and                                     | i institutions and the i                                                   | <i>pp</i>                                                          |               |
|                                                                   |                                                                                                    |                                                             |                                                                            |                                                                    |               |
|                                                                   |                                                                                                    |                                                             |                                                                            |                                                                    |               |
|                                                                   | RESEARCH FIELDS A                                                                                                    | AUTHOR                                                      | INSTITUTION                                                                | JOURNAL                                                            | COUNTRY       |
| ESI Thresholds                                                    | AGRICULTURAL<br>SCIENCES                                                                                                    | AUTHOR<br>354                                               | IN STITUTION<br>1,570                                                      | JOURNAL<br>1,353                                                   | COUNTRY       |
| ESI Thresholds                                                    | AGRICULTURAL<br>SCIENCES<br>BIOLOGY &<br>BIOCHEMISTRY                                                                                                    | AUTHOR 354                                                  | IN STITUTION<br>1,570<br>5,185                                             | JOURNAL<br>1,353<br>5,600                                          | COUNTRY       |
| ESI Thresholds                                                    | AGRICULTURAL<br>SCIENCES<br>BIOLOGY &<br>BIOCHEMISTRY<br>CHEMISTRY                                                                                                    | AUTHOR<br>354<br>820<br>1,376                               | IN STITUTION<br>1,570<br>5,185<br>5,707                                    | JOURNAL<br>1,353<br>5,600<br>5,107                                 | COUNTRY       |
| ESI Thresholds                                                    | RESEARCH HELDS A<br>AGRICULTURAL<br>SCIENCES<br>BIOLOGY &<br>BIOCHEMISTRY<br>CHEMISTRY<br>CLINICAL MEDICINE                                                                          | AUTHOR 354<br>820<br>1,376<br>1,634                         | IN STITUTION<br>1,570<br>5,185<br>5,707<br>1,765                           | JOURNAL<br>1,353<br>5,600<br>5,107<br>3,768                        | COUNTRY       |
| ESI Thresholds                                                    | RESEARCH FIELDS A<br>AGRICULTURAL<br>SCIENCES<br>BIOLOGY &<br>BIOCHEMISTRY<br>CHEMISTRY<br>CLINICAL MEDICINE<br>COMPUTER SCIENCE                                                     | AUTHOR<br>354<br>820<br>1,376<br>1,634<br>271               | IN STITUTION<br>1,570<br>5,185<br>5,707<br>1,765<br>2,467                  | JOURNAL<br>1,353<br>5,600<br>5,107<br>3,768<br>978                 | COUNTRY<br>3, |
| ESI Thresholds<br>Highly Cited Thresholds<br>Hot Paper Thresholds | RESEARCH FIELDS A<br>AGRICULTURAL<br>SOLENCES<br>BIOLOGY &<br>BIOCHEMISTRY<br>CHINGLA MEDICINE<br>COMPUTER SCIENCE<br>ECONOMICS &<br>BUSINESS                                        | AUTHOR<br>354<br>820<br>1,376<br>1,634<br>271<br>311        | INSTITUTION<br>1,570<br>5,185<br>5,707<br>1,765<br>2,467<br>3,430          | JOURNAL<br>1,353<br>5,600<br>5,107<br>3,768<br>978<br>993          | COUNTRY       |
| ESI Thresholds<br>Highly Cited Thresholds<br>Hot Paper Thresholds | RESEARCH FIELDS A<br>AGRICULTURAL<br>SICILOOY &<br>BIOLOOY &<br>BIOLOY &<br>BIOLOY &<br>CHEMISTRY<br>CLINICAL MEDICINE<br>COMPUTER SCIENCE<br>ECONOMICS &<br>BUSINESS<br>ELGINEERING | AUTHOR<br>354<br>820<br>1,376<br>1,634<br>271<br>311<br>414 | INSTITUTION<br>1,570<br>5,185<br>5,707<br>1,765<br>2,467<br>3,430<br>1,742 | JOURNAL<br>1,353<br>5,600<br>5,107<br>3,768<br>978<br>993<br>1,494 | COUNTRY<br>3, |

**IMPORTANTE:** Si nuestro artículo es muy citado en WOS, podremos contextualizarlo en estas métricas, con los Datos de *Citation Rates* y *Percentiles* de nuestra área temática. Y así podremos alcanzar mejor nota en la puntuación de esta aportación en los sexenios.

### Ejemplo:

Para expresar Percentil: Según ESI de WOS, los artículos de (Año) con (n<sup>o</sup>) citas se sitúan entre el Percentil (n<sup>o</sup> %) y el (n<sup>o</sup> %) de los artículos más citados en el mundo en (Categoría) recogidos en WOS.

Si el artículo está por encima de la media también se puede indicar: Según *Citation Rates* para trabajos de (Año) recogidos en WOS, la media mundial de citas por artículo en (Categoría) es de (Valor), por lo tanto, nuestro trabajo está por encima de la media, al tener (tantas) citas.

## **I.1.2.-** Buscar todas las citas que ha recibido un autor y acceder a un completo informe de sus citas.

Busque un autor para ver su registro de autor. Un registro de autor es un conjunto de documentos de la Colección Principal de Web of Science que fueron probablemente escritos por la misma persona. Puede reclamar y verificar su registro de autor. Para ayudar en este proceso desde la Biblioteca de la Universidad de Murcia hemos creado una presentación paso a paso para apoyar el proceso en ><u>Investigar</u> y publicar > Apoyo a la investigación > Producción científica > Unificar nombres de autor en las bases de datos

Para buscar a un autor seleccionala pestaña de **"INVESTIGADORES"**, e introduce el apellido y la inicial del nombre. Usamos de ejemplo: Sanchez, Antonio (Universidad de Jaén).

| DOCUMENTOS                                                                                                    |                             |                                          | INVESTIGADORES                                                                                                  |
|----------------------------------------------------------------------------------------------------|-----------------------------|------------------------------------------|----------------------------------------------------------------------------------------------------|
| Busque un autor para ver su registro de autor. Un registro de que fueron probablemente escritos por la misma persona. P | e autor es u<br>Puede recla | un conjunto de do<br>amar y verificar su | ocumentos de la Colección Principal de Web of Science<br>a registro de autor en su página de registro de autor. |
| Apellidos<br>SANCHEZ                                                                                                    | ×                           | Antonio                                  | ×                                                                                                    |
| + Añadir variante del nombre                                                                                            |                             |                                          | Borrar Buscar                                                                                                   |

Seleccionamos su perfil entre los resultados. Vemos que ha sido reclamado por el autor (Símbolo verde junto al nombre), lo que significa que este ha revisado que sus trabajos estén correctamente asociados.

| 77 Author Records from the W                                                                                                    | leb of Sciend            | ce Core Collection for:                                                                                                    |                                                    |
|----------------------------------------------------------------------------------------------------|--------------------------|----------------------------------------------------------------------------------------------------|----------------------------------------------------|
| Q sanchez,Antonio (Author Name)                                                                                                    |                          |                                                                                                    |                                                    |
| Refine results<br>Author name                                                                                                    | •                        | 0/77 View as combined record Merge Records                                                                                                    | < _1of 2 >                                         |
| Sanchez, Antonio Sanchez, A Sanchez, Antonio J. Sanchez, Antonio J. Sanchez, A. J. See all Organizations                                                                                                    | 58<br>14<br>12<br>8<br>3 | 1 Sanchez, A. L.<br>University of California San Diego<br>Dept Mech & Aerosp Engn<br>LA JOLLA, CA, USA<br>Published names: Sanchez, Antonio L. Sanchez, AL more<br>Top Journals: Combustion and Flame, Journal of Fluid Mechanics, Physics of Fluids<br>Recent publications ~ | <b>1988-2021</b><br>Years<br>Documents: <b>122</b> |
| University of Granada University of Granada Universitat Politecnica de Valencia Universitat Politecnica de Valencia University of Murcia Autonomous University of Barcelona See all Subject Categories Gengineering | 5<br>nti 4<br>4<br>3     | 2 Sanchez, Antonio<br>Universidad de Jaen<br>Area Genet<br>JAEN, SPAIN<br>Web of Science ResearcherID: N-4174-2015<br>Published names: Sanchez, A Sanchez, A. more<br>Top Journals: Chromosome Research, Cytogenetic and Genome Research, Genetica<br>Recent publications ~   | <b>1989-2020</b><br>Years<br>Documents: <b>102</b> |

En la página del registro de autor en la columna de la derecha aparecerá **Red de citas**. Pulsamos en Ver informe de citas.

| PUBLICACIONES REVISIÓN DE EXPERTO                                                               | $\mathbf{i}$         | <ul> <li>Rango de perce<br/>autor</li> <li>Mediana de percen</li> </ul>              | ntiles de publicaciones del<br>til de citas                    |
|-------------------------------------------------------------------------------------------------|----------------------|--------------------------------------------------------------------------------------|----------------------------------------------------------------|
| 104 Publicaciones de la Colección Principal de Web of Science                                   | Ver informe de citas | El intervalo de percentile<br>autores desde 1980 hasta<br>publicaciones en el gráfic | s se muestra para los<br>12019 . Ver todas las<br>co completo. |
| □ Include publications not indexed in Core Collection (10) ① Fecha: Más reciente primero ∨      | < 1 de 3 >           |                                                                                      | Ver gráfico completo                                           |
| Complete Mitochondrial Genome of Three Species of the Genus Microtus (Arvicolinae,<br>Rodentia) | 0<br>Veres           | Red de citas <sup>①</sup><br>22                                                      | 104<br>Publications in                                         |
| Lamelas, Luz ; Aleix-Mata, Gael ; (); Sanchez, Antonio<br>Publicado Nov 2020   Animals          | citado               | 1 316                                                                                | Web of Science                                                 |
|                                                                                                 |                      | Total de veces citado                                                                | Artículos citantes                                             |
| Development and characterization of 15 novel polymorphic microsatellite loci for two            | 1                    | Ver infor                                                                            | me de citas                                                    |

Este informe permite visualizar diferentes gráficos relacionados con la producción científica del autor, además de ver las citas recibidas sus artículos cada año y el total de las citas, las autocitas, el índice h, etc.

| < VOLVER A LOS RESULTADOS DE BÚSQUEDA                      |                                                                                  |                                                                       |                                |                 |               |              |
|------------------------------------------------------------|----------------------------------------------------------------------------------|-----------------------------------------------------------------------|--------------------------------|-----------------|---------------|--------------|
| Informe de citas                                           | (Autor)                                                                          |                                                                       |                                | Analizar result | ados          | Crear alerta |
| Publicaciones<br>102<br>Total<br>Desde 1900 v hasta 2022 v | Artículos citantes<br>803 Analizar<br>Total<br>729 Analizar<br>Sin citas propias | Veces citado<br>1,284<br><sup>Total</sup><br>976<br>Sin citas propias | 12.59<br>Promedio por elemento |                 | 22<br>H-Index | ٥            |

### I.2. - Búsqueda de citas en Scopus

Es la otra gran base de datos multidisciplinar y que también permite hacer búsquedas de citas. Está editada por Elsevier y es accesible desde la Web de la Biblioteca, pues es otra de las bases de datos suscrita por la Universidad de Murcia a través de la licencia nacional de Fecyt.

Esta base de datos es la alternativa a WoS y contiene muchas más revistas que WoS, tiene alrededor de 36.000 títulos de revistas y entre ellas incluye más revistas españolas y de Sociales y Humanidades. En líneas generales se pueden encontrar un 10% más citas que en WoS.

Ofrece un acceso interdisciplinar a más de 50 millones de resúmenes e incluye **referencias citadas** desde el año 1996 en adelante. Además, permite el acceso al **texto completo** de los artículos de revistas electrónicas que la Universidad tenga suscritas.

En Scopus existen igualmente varias formas para buscar las citas:

# I.2.1) Buscar las citas que ha recibido un documento determinado I.2.2) Buscar todas las citas que ha recibido un autor y acceder a un completo *informe de sus citas*.

## I.2.1 Buscar las citas que ha recibido un documento determinado en Scopus

Desde esta base de datos también hay varias posibilidades de buscar las citas.

a) Buscar citas a artículos o libros o congresos indizados en SCOPUS

b) Buscar citas a artículos o libros o congresos no indizados en Scopus, pero que han sido citados desde las revistas allí indizadas.

### a) Buscar citas a artículos o libros o congresos indizados en SCOPUS

Desde el tipo de búsqueda **> Documents**, se introducen las palabras del título del artículo y se selecciona el campo "Article title", para buscar citas a nombres de revistas se selecciona el campo "Source tiltle". Para localizar citas de libros, se puede seleccionar tanto el campo "Source title" como "Article title" y para buscar capítulos de libros se selecciona solo el campo "Article title". Para congresos, introducir las palabras del título de la conferencia y seleccionar el campo "Conference". A la derecha del resultado de la búsqueda aparecerá el número de citas recibidas, que es un enlace para descubrir sus referencias.

Por ejemplo, si queremos buscar las citas que ha recibido el artículo "Holons and agents" cuyos autores son, **A Giret** y **V Botti** y que se ha publicado en la revista "Journals of intelligent Manufacturing" de 2004

| Start exploring<br>Discover the most reliable, relevant, | up-to-date research. All in c | one place.                                               |      |                |
|----------------------------------------------------------|-------------------------------|----------------------------------------------------------|------|----------------|
| C Documents Authors                                      | 📾 Affiliations                |                                                          | <br> | Search tip     |
| Search within<br>Article title                           | ~                             | Search documents *<br>Holons and agents                  |      |                |
| Search within<br>Source title                            | ~                             | Search documents<br>Journal of Intelligent Manufacturing |      |                |
| ┿ Add search field 🔃 Add date r                          | ange Advanced document        | search >                                                 |      | Reset Search ( |

En la pantalla de resultados se ve una información abreviada del documento y el **nº de citas que ha recibido**, en este caso 133. Si queremos información más detallada sobre las citas debemos pinchar en "*View citation overview*" o en "*View cited by*".

| Docume    | nts Secondary docume        | ents Patents                | View                                                            | Mendeley Data (36) |
|-----------|-----------------------------|-----------------------------|-----------------------------------------------------------------|--------------------|
| 00 Analyz | ze search results           |                             | Show all abstracts Sort on: Date (newest)                       | ~                  |
| All V     | Export Download View cit    | ation overview View cited b | y Add to List 🚥 🛱 🖾 🗒                                           |                    |
|           | Document title              | Authors                     | Year Source                                                     | Cited by           |
| 1         | Holons and agents           | Giret, A., Botti, V.        | 2004 Journal of Intelligent Manufacturing<br>15(5), pp. 645-659 | 133                |
| H         | View abstract 🗸 View at Pub | lisher Related documents    |                                                                 |                    |
| Display:  | 20 results per page         |                             | 1                                                               | ∧ Top of page      |

La opción "**View citation overview**" nos muestra la distribución de las citas por años, y nos permite **excluir las autocitas de los autores a este trabajo**, seleccionado la casilla *Exclude self Citations of all authors*.

| Date range: | 2017 to 2021        | Exclude self | f citations of a<br>14 –<br>suci<br>tations<br>suci<br>tations<br>successions<br>successions<br>succes<br>successions<br>successions<br>successions<br>successions | all authors | Exclude citat  | ions from boo | ks Update |      |      |                       |       |       |
|-------------|---------------------|--------------|----------------------------------------------------------------------------------------------------|-------------|----------------|---------------|-----------|------|------|-----------------------|-------|-------|
|             |                     |              | 2 -                                                                                                    | 2017 201    | 8 2019<br>Year | 2020<br>S     | 2021      |      |      |                       |       |       |
| Page        | the Pornoue         |              |                                                                                                    |             |                |               |           |      | So   | ort on: Date (newest) |       |       |
| ec          | Documents           | Citations    |                                                                                                    | <2017       | 2017           | 2018          | 2019      | 2020 | 2021 | Subtotal              | >2021 | Total |
|             | botanicità          | citations    | Total                                                                                                    | 92          | 10             | 12            | 4         | 8    | 6    | 40                    | 1     | 133   |
|             | 1219-1310-1310-1520 |              |                                                                                                    |             |                | 1.1           |           |      |      |                       |       |       |

La opción "View cited by" en cambio nos permite ver los documentos que citan al artículo que hemos buscado.

| 133 Document results that cite selected 1 documents                                      |        |                                                                                                    |          |  |  |  |  |  |
|------------------------------------------------------------------------------------------|--------|----------------------------------------------------------------------------------------------------|----------|--|--|--|--|--|
| < Back                                                                                   |        |                                                                                                    |          |  |  |  |  |  |
| Search within results O Analyze search results Show all abstracts Sort on: Date (newest) |        |                                                                                                    |          |  |  |  |  |  |
| Refine results                                                                           |        | All 🗸 Export Download View citation overview View cited by Add to List 🚥 🖨 🖾 🗊                                      |          |  |  |  |  |  |
| Limit to Exclude                                                                         |        | Document title Authors Year Source                                                                                  | Cited by |  |  |  |  |  |
| Open Access                                                                              | ^      | Random Forest Classification with MapReduce in Cullinan, M., Coulter, D. 2022 Lecture Notes in Networks and Systems | 0        |  |  |  |  |  |
| All Open Access                                                                          | (31) > | Holonic Multiagent Systems 294, pp. 464-483                                                                         |          |  |  |  |  |  |
| Gold                                                                                     | (7) >  | View abstract View at Publisher Related documents                                                                   |          |  |  |  |  |  |
| Hybrid Gold                                                                              | (4) >  |                                                                                                    |          |  |  |  |  |  |
| Bronze                                                                                   | (7) >  | 2 Autonomous, context-aware, adaptive Digital Twins Hribernik, K., Cabri, G., 2021 Computers in Industry            | 0        |  |  |  |  |  |
| Green                                                                                    | (24) > | —State of the are and roadinap manufaction, F., METIZAS, G. 155,105506                                              |          |  |  |  |  |  |
| Learn more                                                                               |        | View abstract View at Publisher Related documents                                                                   |          |  |  |  |  |  |

### b) Buscar citas a artículos o libros o congresos no indizados en Scopus, pero que han sido citados desde las revistas allí indizadas.

Desde el tipo de búsqueda **> Search** elige la pestaña **Documents**, se introducen las palabras del título del trabajo y se selecciona el campo "References".

Buscamos el siguiente libro no incluido en Scopus, pero sí citado en dicha base de datos: Autor: Valdivieso, E Nombre del libro: Juan de Roelas Año: 1978

| Discover the most reliable, relevant, u | p-to-date research. All in | ne place.                          | Sauch time     |
|-----------------------------------------|----------------------------|------------------------------------|----------------|
|                                         | m, Annations               |                                    | Jearch ups     |
| Search within<br>References             | ~                          | Search documents *<br>valdivieso   |                |
| AND 🗸                                   |                            |                                    | ×              |
| Search within<br>References             | ~                          | Search documents<br>Juan de Roelas |                |
| + Add search field (17) Add date rar    | ige Advanced documen       | search >                           | Reset Search C |

En la página de resultados, nos aparecerán los trabajos que contienen referencias al libro de Valdivieso. Para ver si son correctas las citas debemos seleccionar "**Secondary Documents**".

| 8 document results                                                                               |                                                                                  |         |  |  |  |  |  |  |
|--------------------------------------------------------------------------------------------------|----------------------------------------------------------------------------------|---------|--|--|--|--|--|--|
| (REF(valdivieso) AND REF(juan AND de AND roelas))                                                |                                                                                  |         |  |  |  |  |  |  |
| 🖉 Edit 🖻 Save 👃 Set alert                                                                        |                                                                                  |         |  |  |  |  |  |  |
| Search tips           Show results for: (REF (valdivieso ) AND REF (juan AND due AND roseolas )) |                                                                                  |         |  |  |  |  |  |  |
| Search within results Q                                                                          | Documents Secondary documents Patents                                            |         |  |  |  |  |  |  |
| Refine results                                                                                   | D Analyze search results Show all abstracts So                                   | ort on: |  |  |  |  |  |  |
| Limit to Exclude                                                                                 | All V Export Download View citation overview View cited by Add to List ••• 🖨 🖾 🖥 | 2       |  |  |  |  |  |  |
| Open Access                                                                                      | Document title Authors                                                           |         |  |  |  |  |  |  |

Nos aparecerá una lista de resultados dónde comprobaremos si las referencias son citas al documento que hemos buscado.

En este ejemplo vemos que 3 referencias si se corresponden con el documento.

| Valdivieso, E.      | <ul><li>(3) &gt;</li><li>(2) &gt;</li></ul> |                             |                            |      |                                              |   |
|---------------------|---------------------------------------------|-----------------------------|----------------------------|------|----------------------------------------------|---|
| VALDIVIESO, Enrique | (1) >                                       | 📕 4 [No title available] 🛱  | VALDIVIESO, Enrique        | 1978 | Juan de Roelas. Col. Arte Hispalense<br>(18) | 1 |
| Year                | ^                                           |                             |                            |      |                                              |   |
| 2008                | (3) >                                       |                             |                            |      |                                              |   |
| 1978                | (3) >                                       | 📕 5 [No title available] 🖨  | Valdivieso, E.             | 1978 | Juan de Roelas<br>pp. 162                    | 3 |
| Limit to Exclude    |                                             |                             |                            |      |                                              |   |
|                     | ·፺ Export refine                            | 6 [No title available]<br>☐ | Valdivieso González,<br>E. | 1978 | Juan de Roelas, Sevilla                      | 1 |
|                     |                                             |                             |                            |      |                                              |   |

Para ver las referencias de los documentos que les citan podemos:

- 1. Seleccionar los registros y pulsar la opción View cited by
- 2. O entrar dentro de las citas en el número de Cited By.

|   | Docur | nents Secondary documents Patent                             | S                          |      |                                                            |          |
|---|-------|--------------------------------------------------------------|----------------------------|------|------------------------------------------------------------|----------|
|   |       | (1)                                                          |                            |      | Sort on: Date (newest)                                     | ~        |
|   |       | <ul> <li>Export View cited by Create bibliography</li> </ul> | y 🛱 🛛 🖻                    |      |                                                            |          |
|   |       | Document title                                               | Authors                    | Year | Source                                                     | Cited by |
|   | 1     | [No title available] 📾                                       | Valdivieso, E.             | 2008 | Catálogo de la Exposición Juan de Roelas, H. 1570-<br>1625 | 1        |
| • |       |                                                              |                            |      |                                                            |          |
|   | 2     | Juan de Roelas y el Ducado de Medina Sidonia                 | Valdivieso, E.             | 2008 | Juan de Roelas (h.1570-1625)<br>pp. 52-69                  | 1        |
|   | 3     | [No title available] 🕞                                       | Valdivieso González,<br>E. | 2008 | Juan de Roelas (H. 1570-1625)                              | 1        |
|   | 4     | [No title available] 區                                       | VALDIVIESO, Enrique        | 1978 | Juan de Roelas. Col. Arte Hispalense<br>(18)               | (2)      |

### **I.2.2.** - Buscar todas las citas que ha recibido un autor y acceder a un completo informe de sus citas.

Para **conocer las citas que ha recibido un investigador** debemos utilizar la opción "**Authors**" e identificar de la manera más unívoca posible al autor: En "Search using" podemos buscar por apellidos e inicial del nombre o por ORCID. Además, podemos añadir a la búsqueda la afiliación (lugar de trabajo).

Vamos a buscar las citas que ha recibido el investigador *Antonio Arques* de la Universidad de Murcia, Facultad de Química.

| Start exploring<br>Discover the most reliable, relevant, up-to-date research. All in one place. |                  |               |
|-------------------------------------------------------------------------------------------------|------------------|---------------|
| A Authors                                                                                       |                  | Search tips ⑦ |
| Search using: Author name 🔍 🔶                                                                   |                  |               |
| Enter last name '<br>arques                                                                     | Enter first name |               |
| + Add affiliation                                                                               |                  | Search Q      |

Como **resultado** se nos ofrecerá un listado, con las variantes de nombre que pueden corresponder a ese autor.

**Importante:** Para evitar estas variaciones siempre resulta recomendable utilizar una **única forma de firma** a lo largo de la carrera profesional de un investigador (también es muy recomendable ORCID).

Desde la Biblioteca de la Universidad de Murcia hemos creado material de apoyo para unificar tu perfil en diferentes bases de datos, incluida Scopus.

Disponible en: <u>Apoyo a la investigación</u> > <u>Producción científica</u> > <u>Unificar nombres</u> <u>de autor en las bases de datos</u>

| 6 author results                                                    |                 |       |                                     |                                    |                  |                                     | About Scopus A  | uthor Identifier > |  |
|---------------------------------------------------------------------|-----------------|-------|-------------------------------------|------------------------------------|------------------|-------------------------------------|-----------------|--------------------|--|
| Author last name <b>"arques"</b> , Author first                     | name <b>"a"</b> |       |                                     |                                    |                  |                                     |                 |                    |  |
| 🖉 Edit                                                              |                 |       |                                     |                                    |                  |                                     |                 |                    |  |
| <ul> <li>Show exact matches only</li> <li>Refine results</li> </ul> |                 |       |                                     |                                    |                  | Sort or                             | Document count  | (high-low)         |  |
| Limit to Exclude                                                    |                 |       | ✓ Show documents                    | View citation overview             | Request to merge | authors                             |                 |                    |  |
| Affiliation                                                         | ^               |       | Author                              | Documents                          | h-index 🕦        | Affiliation                         | City            | Country/Territory  |  |
| Universidad de Murcia                                               | (2) >           | 1     | Arques, Antonio<br>Arques A         | 94                                 | 29               | Universitat Politècnica de València | Valencia        | Spain              |  |
| CSIC-UPV - Instituto de<br>Tecnología Química<br>(ITQ)              | (1) >           | (1) > |                                     | Arqués, A.<br>Arques-Sanz, Antonio |                  |                                     |                 |                    |  |
| Centro de Investigación<br>Biomédica en Red de                      | (1) >           | "     | View last title $\checkmark$        |                                    |                  |                                     |                 |                    |  |
| Enfermedades Hepáticas<br>y Digestivas                              |                 | 2     | Arquès, Didier G.<br>Arquès, Didier | 60                                 | 15               | Université de Marne-La-Vallée       | Marne-la-Vallee | France             |  |
| Charles Cros Institute                                              | (1) >           |       | Arques, Didier<br>Arquès, D.        |                                    |                  |                                     |                 |                    |  |
| Facultad de Química                                                 | (1) >           |       | View last title                     |                                    |                  |                                     |                 |                    |  |
| View more                                                           |                 | _     | view last utie V                    |                                    |                  |                                     |                 |                    |  |
| City                                                                | ^               | 3     | Arques, Antonio<br>Arques, A.       | 59                                 | 19               | Universidad de Murcia               | Murcia          | Spain              |  |
| Murcia                                                              | (3) >           |       | View last title $\checkmark$        |                                    |                  |                                     |                 |                    |  |

Selecciono el nombre que corresponde en afiliación con la Universidad de Murcia y ya puedo hacer un informe de citas desde *View Citation overview.* 

En el **informe de citas de un autor (Citation Overview)** podemos ver el  $n^{\circ}$  de documentos indizados en Scopus, el  $n^{\circ}$  total de citas que han recibido y el *índice h* del autor, etc.

En nuestra búsqueda del investigador Antonio Arques, tiene 59 documentos indizados en Scopus, que han recibido 1052 citas, y tiene un índice h de 19.

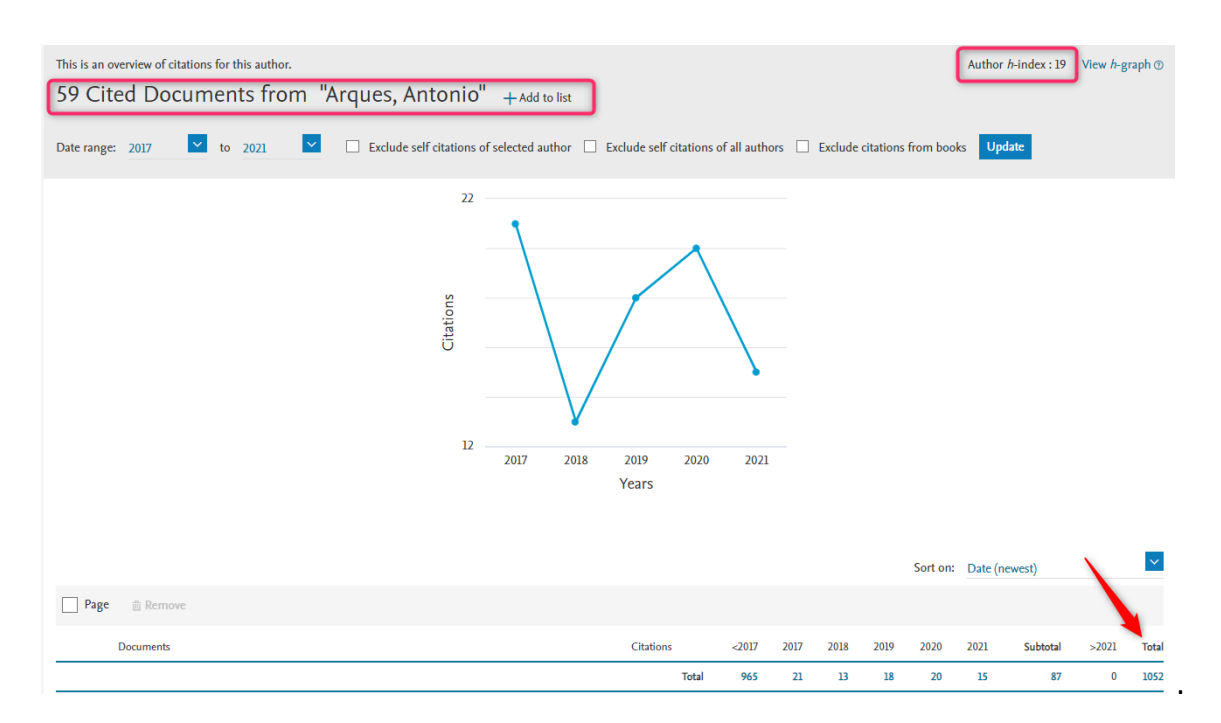

El <u>índice h</u> es un sistema para la medición de la calidad profesional de investigadores, en función de la cantidad de citas que han recibido sus artículos científicos. Un científico tiene índice h de 10 si ha publicado 10 trabajos con al menos 10 citas cada uno.

Para un cálculo más preciso del índice H se pueden **excluir las autocitas del autor**, simplemente marcando el check "*Exclude Self citations of selected author*" y clicando en "Update".

### I.3. - Búsqueda de citas en Google Académico (Google Scholar, GS)

<u>Google Académico</u> es un buscador de información bibliográfica de carácter científico y académico creado por la compañía Google en 2004. Su particularidad consiste en identificar documentos científicos de todo tipo (artículos, libros, tesis, congresos, informes, etc.) en sus diversas versiones y especialmente en identificar las citas que han recibido. Normalmente se recogen más citas que en WOS y Scopus, pero hay que comprobarlas, porque puede que estén duplicadas o que no pertenezcan exactamente al trabajo del cual buscamos las citas.

Utiliza toda la Web que está bajo algún dominio académico: Universidades, Centros de investigación, editoriales científicas, bases de datos, portales de revista, catálogos de Bibliotecas, repositorios en acceso abierto, etc. Por lo que incluye mayor cantidad y variedad de citas. Es especialmente útil para las publicaciones no anglosajonas y para las disciplinas que no emplean preferentemente las revistas como medio de comunicación (ingenierías, humanidades, ciencias sociales, etc.). Desde hace poco se puede filtrar por resultados que sean *Artículos de revisión*, Review.

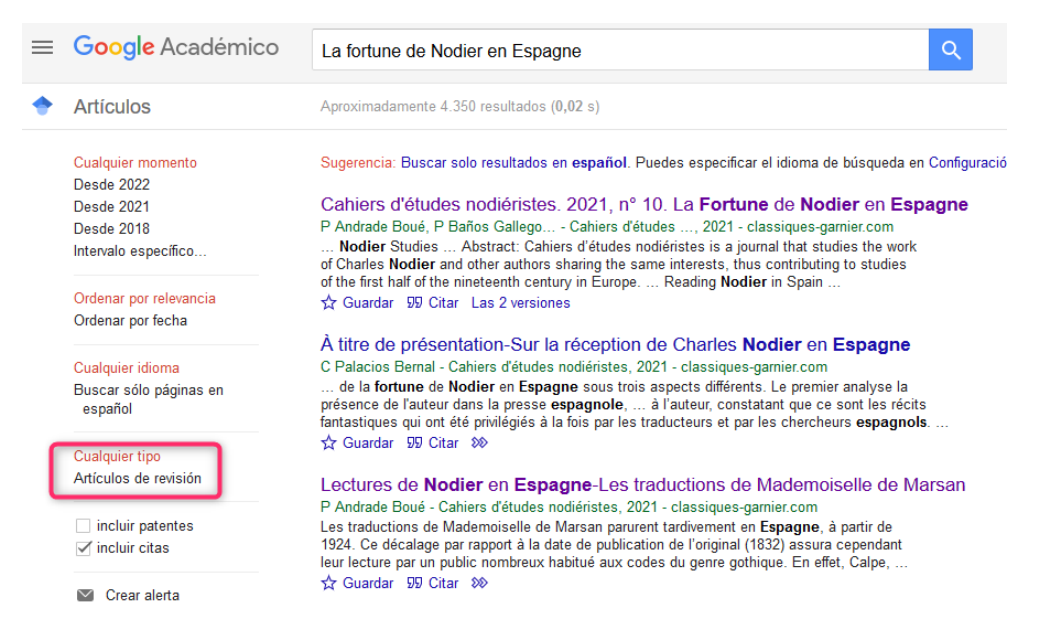

Este recurso tiene debilidades, y una de ellas es que no existe control de calidad de las fuentes procesadas, ni se efectúa un tratamiento de la información que se recupera, por lo que se generan diversos errores en el procesamiento de la información.

Google Académico tiene una *Búsqueda sencilla*, igual que Google, pero también tiene una opción *Búsqueda avanzada* en donde se pueden buscar términos utilizando varios campos: Buscar artículos, Buscar artículos de Autor, Buscar artículos de Nombre de la revista y Buscar artículos fechados por Años de publicación.

|                            | ogle Académico | ca                                                                                                    |                                                   |
|----------------------------|----------------|----------------------------------------------------------------------------------------------------|---------------------------------------------------|
| 🗢 Mi pe                    | erfil          |                                                                                                    |                                                   |
| \star Mi bit               | iblioteca      |                                                                                                    | Google Academico                                  |
| Malerta                    | tas            |                                                                                                    |                                                   |
| Estac                      | dísticas       |                                                                                                    | থ                                                 |
| <b>q</b> <sup>‡</sup> Búsq | queda avanzada |                                                                                                    | Cualquier idioma O Buscar sólo páginas en español |
| 🌣 Confi                    | figuración     |                                                                                                    | A hombros de gigantes                             |
|                            |                | × Búsqued<br>Buscar artículos<br>con todas las palabras<br>con la frase exacta<br>con al menos una de las<br>palabras | a avanzada                                        |
|                            |                | donde las palabras aparezcan                                                                                          | en todo el artículo     en el título del artículo |
|                            |                | Mostrar artículos escritos por                                                                                        | p. ej., "García Márquez" o Cela                   |
|                            |                | Mostrar artículos publicados en                                                                                       | p. ej., JAMA o Gaceta Sanitaria                   |
|                            |                | Mostrar artículos fechados<br>entre                                                                                   | p. ej., 1996                                      |

Para localizar las citas relativas a un documento basta con escribir el título del trabajo directo o el título entre comillas para que nos busque el texto exacto. Si el trabajo tiene citas estas aparecen normalmente en la parte inferior de la referencia bibliográfica en el enlace *Cited by* o *Citado por*. Los duplicados se producen por las diferentes versiones que un documento puede tener (pdf, html, etc.)

Google Académico permite localizar las citas que han recibido los trabajos científicos que aparecen en esta herramienta. Por ejemplo, si buscamos los trabajos del autor "García Verdugo" nos aparecerá un listado con los trabajos de este autor y el nº de citas que han recibido esos trabajos, en el enlace *Citado por.* Cuando nos introducimos en las citas estás pueden estar repetidas, no ser de interés, o no pertenecer al ámbito académico, es recomendable estudiarlas.

| ≡ Google Académico                |                                                                                                    | cadémico                                                                                                    | garcia verdugo                                                                                                    | ۹.                                | INICIAR SESIÓN          |
|-----------------------------------|----------------------------------------------------------------------------------------------------|----------------------------------------------------------------------------------------------------|----------------------------------------------------------------------------------------------------|-----------------------------------|-------------------------|
| Artícu                            | ulos                                                                                                    | Aproximadamente 53                                                                                                    | .000 resultados (0,07 s)                                                                                                    | I Mi perfil                       | 🔺 Mi biblioteca         |
| Cualqu<br>Desde                   | uier momento                                                                                                    | Sugerencia: Buscar s                                                                                                   | solo resultados en español. Puedes especificar el idioma de búsqueda en Configura                                                                                                    | ción de Google Acad               | émico                   |
| Desde<br>Desde<br>Interva<br>espe | de 2018<br>de 2017 [HTML] Subventrio<br>de 2014 mammalian brai<br>vivalo F Doetsch, I Calile, J<br>pecífico Neural stem cells res<br>germinal region, which |                                                                                                    | ular zone astrocytes are neural stem cells in the adult<br>h<br><u>JA Lim</u> , JM Garcia-Verdugo Cell, 1999 - Elsevier<br>ide in the subventricular zone (SVZ) of the adult mammalian brain. This<br>h continually generates new neurons destined for the offactory built, is<br>manufacture accelerated in the subvention and the subvention and | [нтм∟] scienced<br>Full-Text @ My | direct.com<br>/ Library |
| Ordena<br>releva<br>Ordena        | ar por<br>ancia<br>ar por fecha                                                                                                    | Composed of four cel<br>☆ 95 Citado por<br>Fusion of bone-r                                                            | articulos relacionados Las 16 versiones astrocytes, and 3324<br>Artículos relacionados Las 16 versiones astrocytes, and 3324<br>narrow-derived cells with Purkinje neurons, cardiomyocytes and                                                                                                    | [PDF] umich.edu                   | J.                      |
| Cualqu<br>Busca<br>en es          | uier idioma<br>Ir sólo páginas<br>spañol                                                                                                    | M Alvarez-Dolado, <u>R</u><br>Recent studies have<br>potential, being able<br>groups fave attribute<br>☆ ワワ Citado por | Pardal, JM Garcla-Verdugo nature, 2003 - nature.com<br>suggested that bone marrow cells possess a broad differentiation<br>to form new liver cells, cardiomyocytes and neurons 1, 2. Several<br>diffis apparent plasticity to transdifferentiation'3, 4, 5. Others, however<br>1824 Articulos relacionados Las 17 versiones                        | ruii-iext @ My                    | Lidrary                 |
| ✓ inc                             | luir patentes<br>luir citas                                                                                                    | Cellular compos<br>germinal zone in                                                                                    | ition and three-dimensional organization of the subventricular<br>the adult mammalian brain                                                                                                    | [нтмL] jneuroso<br>Full-Text @ My | i.org<br>/ Library      |
| ⊠ c                               | crear alerta                                                                                                    | The adult mammaliar<br>neurons and glia. In y<br>form neurons. We shi<br>\$27 \$95 Citado por                          | a vertrage Journal or, 1997 - 3000 vel/0500H006<br>is subventricular zone (SVZ) contains stem cells that give rise to<br>vivo, SVZ progeny migrate 3-8 mm to the olfactory bulb, where they<br>ow me that the SVZ of the lateral wall of the lateral ventricles in adult<br>1666 Articulos relacionados Las 10 versiones                           |                                   |                         |

En Google Académico también se puede buscar el perfil de un autor. Accediendo al perfil se puede ver los documentos que tiene y las citas, además de calcular el Índice H. Podemos entrar al perfil desde un documento en el que en la referencia nos aparezca que su nombre es enlazable o buscando en el cajetín de búsqueda directamente.

| = | Google Académico                                                                    | daniel a lim                                                                                                    |                                          |
|---|-------------------------------------------------------------------------------------|----------------------------------------------------------------------------------------------------|------------------------------------------|
| • | Artículos                                                                           | Aproximadamente 1.530.000 resultados (0,03 s)                                                                                                    |                                          |
|   | Cualquier momento<br>Desde 2021<br>Desde 2020<br>Desde 2017<br>Intervalo específico | Perfiles de usuario para daniel a lim<br>Daniel A. Lim<br>University of California, San Francisco<br>Dirección de correo verificada de ucsf.edu<br>Citado por 18602                                                                                                    |                                          |
|   | Ordenar por relevancia<br>Ordenar por fecha                                         | Relationship of glioblastoma multiforme to neural stem cell regions predicts<br>invasive and multifocal tumor phenotype<br>DA Lim, S Cha, MC Mayo, MH Chen, E Keles Neuro, 2007 - academic oup.com                                                                                                    | [HTML] oup.com<br>Full-Text @ My Library |
|   | Cualquier idioma<br>Buscar sólo páginas en<br>español                               | Neural stem cells with astrocyte-like charactenstics exist in the human brain subventricular<br>zone (SVZ), and these cells may give rise to glioblastoma multiforme (GBM). We therefore<br>analyzed MRI features of GBMs in specific relation to the SVZ. We reviewed the preoperative                                                                                                    |                                          |
|   | Cualquier tipo<br>☐ incluir patentes<br>☑ incluir citas<br>Artículos de revisión    | Normalization, bias correction, and peak calling for ChIP-seq<br><u>A Diaz</u> , K Park, <u>DA Lim</u> , JS Song - Statistical applications in genetics, 2012 - degruyter.com<br>Next-generation sequencing is rapidly transforming our ability to profile the transcriptional,<br>genetic, and epigenetic states of a cell. In particular, sequencing DNA from the<br>immunoprecipitation of protein-DNA complexes (ChIP-seq) and methylated DNA (MeDIP<br>☆ 99 Citado por 95 Articulos relacionados Las 10 versiones 🌮 | [HTML] nih.gov                           |

| Daniel A. Lim<br>University of California, San Francisco                                                                                   |            | SEGUR | CREAR MI PROPIO PERFIL |              |              |  |
|----------------------------------------------------------------------------------------------------|------------|-------|------------------------|--------------|--------------|--|
| Dirección de correo venticada de ucst edu - <u>Pagina principal</u><br>IncRNAs chromatin CRISPR neurodevelopment glioblastoma              |            |       | Citado por             |              | VER TODO     |  |
|                                                                                                    |            |       |                        | Total        | Desde 2016   |  |
|                                                                                                    | CITADO POR | AÑO   | Citas<br>Índice h      | 18602<br>46  | 7661<br>38   |  |
| te astrocytes are neural stem cells in the adult mammalian brain                                                                           | 4540       | 1999  | Indice (10             | 73           | 63           |  |
| a Lim, we Garcia-Verougo, A Avarez-Duyia<br>naintaining germinal niches in the adult brain<br>Lim<br>5                                     | 1631       | 2004  |                        |              | 1500         |  |
| BMP signaling to create a niche for adult neurogenesis<br>1, JM Trevejo, DG Herrera, JM García-Verdugo,<br>5                               | 1314       | 2000  |                        |              | 375          |  |
| -137 inhibit proliferation of glioblastoma multiforme cells and induce<br>rain tumor stem cells<br>untisch, Al Persson, AK Maunakea, M Yu, | 1045       | 2008  | 2014 2015 2016 20      | 17 2018 2019 | 2020 2021 0  |  |
| na de la calega de la la calega de la calega de la calega de la calega de la calega de la calega de la calega                              | 70.4       | 0005  | Acceso público         |              | VER TODO     |  |
| Jahmane, P Sanchez, TC Brionne, CD Herzberg,<br>s for The Company of Biologists Limited 132 (2), 335-344                                   | 704        | 2005  | 2 artículos            |              | 36 artículos |  |
| all times of the adult subventricular zone; in search of the stem calls                                                                    | r70        | 4000  | no disponibles         |              | disponibles  |  |

Desde la Biblioteca de La Universidad de Murcia recopilamos información sobre cómo gestionar un perfil de autor en Google Académico, información disponible en: <u>Apoyo a la investigación</u> > <u>Producción científica</u> > <u>Identificadores de autor</u>

# II) Búsquedas de citas en otras bases de datos multidisciplinares o especializadas en distintos campos del saber: IEEExplore, Econlit, PsycINFO, Microsoft Academic Search, CiteseerX, CitEc-RePEc, etc.

Estas búsquedas nos proporcionan información de las citas recibidas en cada base de datos. La mayoría de las bases de datos especializadas ofrecen esta información, y la cobertura es mundial. Para acceder a algunas de ellas consultar <u>las Bases de</u> <u>datos suscritas o recogidas por la Universidad de Murcia.</u>

| ScienceDirect             | Journals & Books Q 🕜 🏛 F                                                                                                    | Register Sign in                   |
|---------------------------|----------------------------------------------------------------------------------------------------|------------------------------------|
|                           | Get Access                                                                                                    | Search Scien                       |
| Outline                   | Neuron                                                                                                    | Recommended articles               |
| Highlights                |                                                                                                    | Using focal cooling to link neur   |
| Summary                   | Volume 109, Issue 14, 21 July 2021, Pages 2308-2325.e10                                                                                                    | Neuron, Volume 109, Issue 16, 2023 |
| Keywords                  |                                                                                                    | 🔁 Purchase PDF                     |
| Introduction              | Article                                                                                                    | Controlling one's world: Identifi  |
| Results                   | Sensorimotor strategies and neuronal                                                                                                    | Neuron, Volume 109, Issue 15, 2021 |
| Discussion                | representations for shape discrimination                                                                                                    | 🔁 Download PDF                     |
| STAR <del>*</del> Methods |                                                                                                    | Causal manipulation of self-oth    |
| Acknowledgments           | Chris C. Rodgers 4:47 X 🕮, Ramon Nogueira 4:67, B. Christina Pil 4:67, Esther A. Greeman 4:67, Jung M. Park 4<br>2, 3, Y. Kate Hong 1:2, 3, 5, Stefano Eusi 1:2, 3, 4, Randy M. Bruno 1:2, 3, 6 X 🖾 | Neuron, Volume 109, Issue 14, 2023 |
| Supplemental information  | Show more a c                                                                                                    | 搅 Download PDF                     |
| References                | Show more 🗸                                                                                                    | 1 2 Ne                             |
| Show full outline 🗸       | + Add to Mendeley 🚓 Share 🤧 Cite                                                                                                    | <u> </u>                           |
| Figuros (8)               | https://doi.org/10.1016/j.neuron.2021.05.019 Get rights and content                                                                                                    | Citing articles (2)                |

### II.1 Búsqueda de citas en ScienceDirect

### II.2 Búsqueda de citas en otros recursos especializados: Microsoft Academic Search

Microsoft Academic Search

**Microsoft Academic** es una base de datos académica, abierta, multidisciplinar y polidocumental. Puede explorar las conexiones en la investigación, a través de los registros de publicación de los investigadores, universidades y organizaciones de investigación. Se alimenta de datos de Microsoft Academic Graph (MAG) y de APIs alojadas por el Servicio de Exploración de Conocimientos Académicos de Microsoft (MAKES). Emplea avances en el aprendizaje de las máquinas, la inferencia semántica y el descubrimiento de conocimiento para ayudarte a explorar la información académica.

|                                                                     |                      | Explor   | e Entity Analytics          |
|---------------------------------------------------------------------|----------------------|----------|-----------------------------|
| Research more, search less                                          |                      |          | 268,618,709<br>Publications |
| Bearch any topic, author, journal, etc. or any combination of these | Q )                  | 2        | 279,177,391<br>Authors      |
|                                                                     |                      | 즈        | 714,595<br>Topics           |
|                                                                     |                      | 9        | 4,550<br>Conferences        |
|                                                                     |                      |          | 49,062<br>Journals 0        |
| C Announcement                                                      | Unleash the Power of | <b>m</b> | 27,057                      |

| Microsoft Academic                                     | Use of the Common Vulnerabilities and Exposures (CVE) Vulnerability Naming Scheme                                                                                                    | × Q 99 |
|--------------------------------------------------------|----------------------------------------------------------------------------------------------------|--------|
| FILTER BY: 1                                           | Showing 1-10 <sup>*</sup> of 12 (2.042 seconds) VIEW 🗌 🗎 SORT BY RELEVANCE 🗸 🜒                                                                                                    |        |
| Time 2002-2021  Top Topics NIST Information technology | Image: Second State State St |        |
| Business<br>Common Vulnerabilities and Ex              | 📾 use of the common vulnerabilities and exposures are vulnerability naming scheme 🕁 A 😂 99                                                                                                    |        |

También podemos entrar a un perfil de autor con las publicaciones incluidas.

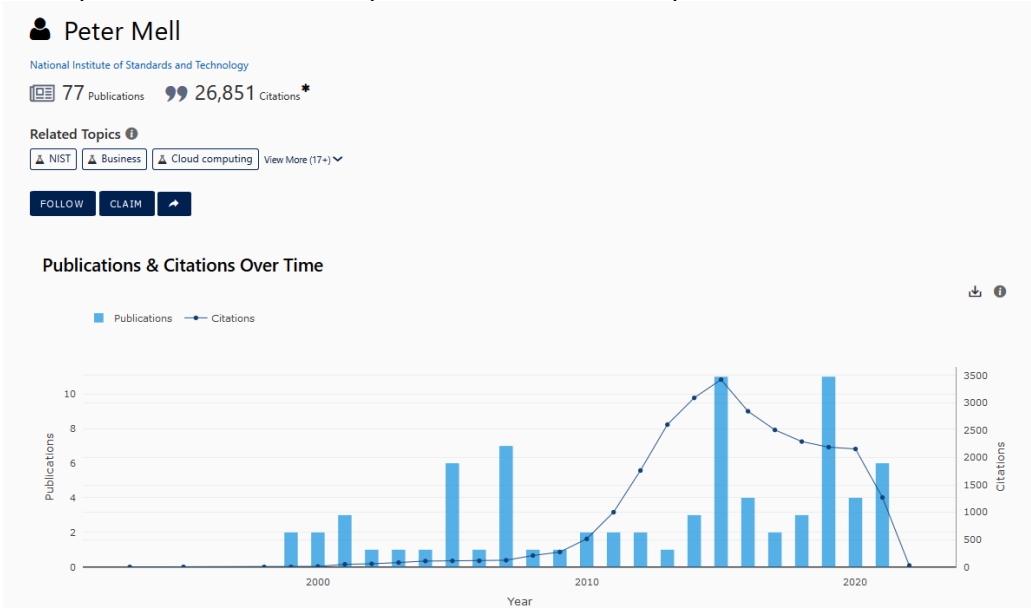

| FILTER BY: 1        | PUBLICATIONS CI                                                                 | FED BY CONFERENCES                                      | JOURNALS | REPOSITORIES | INSTITUTIONS | VIEW 🗆 🗎 SORT BY RELEVANCE 🗸 🚺 |
|---------------------|---------------------------------------------------------------------------------|---------------------------------------------------------|----------|--------------|--------------|--------------------------------|
| time<br>1999-2021 ▼ | Im The NIST Definition<br>2011 SPECIAL PUBLICAT<br>Peter M. Mell , Timothy Grad | n of Cloud Computing<br>ION (NIST SP) - 800-145<br>Ince |          |              |              | 20,416 citations*              |
| Top Topics          | A NIST                                                                          | cloud View More (8+) 🗸                                  |          |              |              | * 👼 11                         |

## **II.3** Búsqueda de citas en la base de datos CitEc-RePec. Citations in Economics

Citec- Repec.

CitEc es un servicio de RePEc (repositorio temático de economía) que proporciona datos de citas desde 2001 para series y autores. Está patrocinado por INOMICS.

Se pueden localizar documentos realizando una búsqueda desde el inicio.

| CitEc : Citations in Economics |                                                                    |                                                                                                    | Series                                                                                                    | Authors Maintainers                                  | Submit references    | Donate A | Pl About <del>•</del> |
|--------------------------------|--------------------------------------------------------------------|----------------------------------------------------------------------------------------------------|----------------------------------------------------------------------------------------------------|------------------------------------------------------|----------------------|----------|-----------------------|
|                                |                                                                    | Citations in<br>search our databa                                                                                                    | Economics<br>ase of references                                                                                                    |                                                      |                      |          |                       |
|                                |                                                                    | science economic                                                                                                    | Find references                                                                                                    |                                                      |                      |          |                       |
|                                | දී                                                                 |                                                                                                    | $\rightarrow$                                                                                                    | G                                                    | <b>&gt;</b>          |          |                       |
|                                | 60k experts                                                        | 1.8M processed                                                                                                    | 19M citations                                                                                                    | 59M refer                                            | rences               |          |                       |
|                                |                                                                    | Search                                                                                                    | Results                                                                                                    |                                                      |                      |          |                       |
| 1                              | Summary<br>Searching our databas<br>are citations already id       | e of references for papers that cite the<br>entified in CitEc. And 220 are reference:                                                                                                    | work: <b>"science+economic"</b> , we<br>s not identified as citations.                                                                                                    | e have found <b>289 refer</b> e                      | ences. Of them: 69   |          |                       |
| 2                              | Add citations<br>If the cited documents<br>using this form take so | are available in RePEc you may help us<br>me time for verification and inclussion i                                                                                                    | to add citations using the link [<br>n the database.                                                                                                    | Add citation now]. Note                              | that citations added | I        |                       |
|                                |                                                                    |                                                                                                    |                                                                                                    |                                                      |                      |          |                       |
|                                | 0                                                                  | [Citation]: Rodrik, D., (2015). &CosPremi<br>Science Economic Working Paper No. 10<br>Other versions: RePEc.cpr.ceprdp:10393<br>Citing paper:<br>understanding Sub-Saharan Af<br>(2018). le Roux, Sara ; Asongu, Simplice.<br>RePEc.abh.wpaper:18/0712.<br>Full description at Econpapers    Downloo<br>Citation: Pcovid: D. (2015). &ScaPerem | ature Deindustrializationä@, IA3<br>7. Princeton University.<br>5<br><b>ricaāçā,-ä.,cs Extreme Pove</b><br>In: Research Africa Network W<br>ad paper<br>ature Deindustrializationä@, IA3 | S School of Social<br>rty Tragedy.<br>orking Papers. |                      |          |                       |
|                                | 2                                                                  | Science Economic Working Paper No. 10<br>Other versions: RePEc:nbr:nberwo:2093                                                                                                    | 7. Princeton University.                                                                                                    | Social of Social                                     |                      |          |                       |

Podemos localizar citas de autores, seleccionando el enlace **Authors**, situado en la parte superior del recurso.

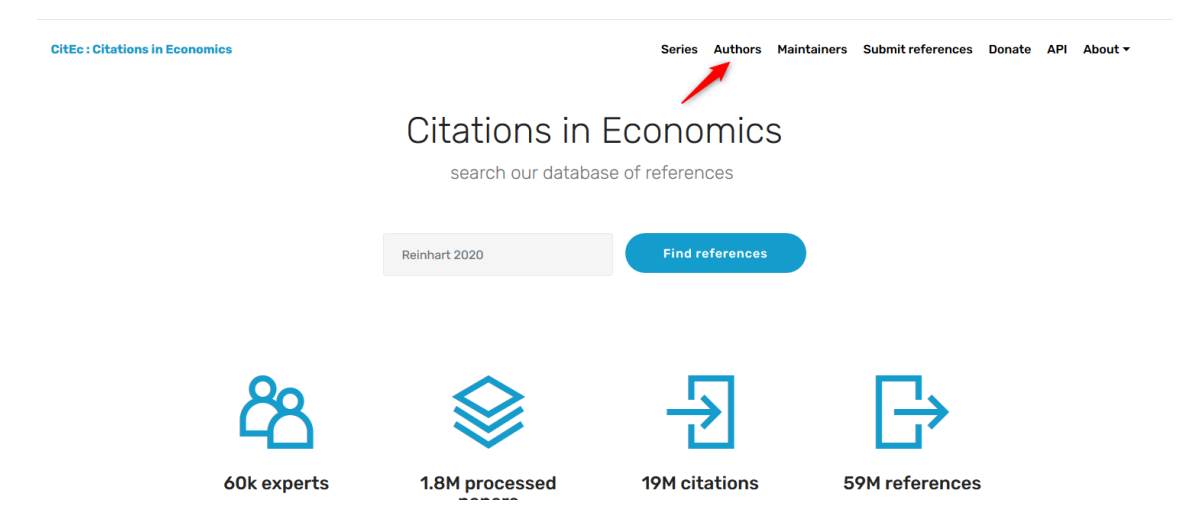

Luego podemos buscar por nombre del autor o bien navegar por un listado de autores

### Citation profiles for registered authors

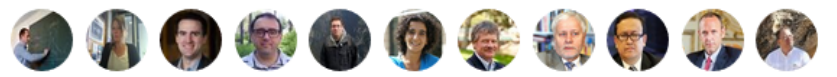

[Search] [Authors who have increased their h-index in this update] [Browse by institution] Reports created on: 2021-10-30 Number of profiles in this update: 62764

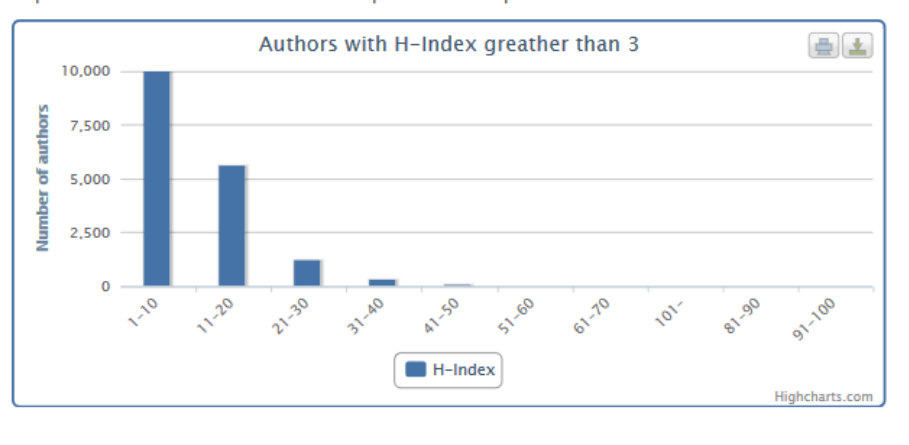

#### Search for author citation profiles

| Enter the RePEc person id (lik | e <i>ppa123</i> ) or typ<br>Seek Author | e the family name of the author yo | u are interested in:   |
|--------------------------------|-----------------------------------------|------------------------------------|------------------------|
| Authors who have               | increased                               | d their h-index in this            | update                 |
| 14                             |                                         |                                    |                        |
| Knut Are Aastveit [+1]         |                                         | Shujaat Abbas, Ph.D. [+1]          | Katharine Abraham [+1] |

En donde localizaremos la producción científica del autor, su índice H, el i10 index, las citas a sus trabajos, sus colaboradores y otros datos de interés.

Knut Are Aastveit : Citation Profile

|                                                     | 12<br>H index                                                                                                    | 12<br>i10 index                                                                            | 515<br>Citations |  |  |
|-----------------------------------------------------|----------------------------------------------------------------------------------------------------|--------------------------------------------------------------------------------------------|------------------|--|--|
|                                                     | RESEARCH PRODUCTION:                                                                                                   | 24                                                                                         |                  |  |  |
|                                                     | 15                                                                                                    | 34                                                                                         |                  |  |  |
| Are you Knut Are Aastveit?<br>Complete your profile | Articles                                                                                                    | Papers                                                                                     |                  |  |  |
| Follow this researcher                              | RESEARCH ACTIVITY:<br>12 years (2008 - 2020). See details.                                                             |                                                                                            |                  |  |  |
| Norges Bank                                         | <ul> <li>Cites by year: 42</li> <li>Journals where H</li> <li>Relations with ot</li> <li>Recent citing door</li> </ul> | Knut Are Aastveit has often publis<br>her researchers<br>cuments: 128. Total self citation | s: 22 (4.1 %)    |  |  |
|                                                     | MORE DETAILS IN:                                                                                                    |                                                                                            |                  |  |  |
|                                                     | EconPapers Autho                                                                                                    | r's homepage                                                                               |                  |  |  |
|                                                     | ABOUT THIS REPORT:                                                                                                    |                                                                                            |                  |  |  |
|                                                     | <ul> <li>Permalink: http://</li> <li>Updated: 2021-10</li> <li>Missing citations?</li> </ul>                           | Citec.repec.org/paa22<br>-30 RAS profile: 2021-04-10<br>? Add them Incorrect content?      | Let us know      |  |  |

### II.4 Búsqueda de citas en SCIELO

**Buscar citas**: Seleccionar año y revista de una lista que propone <u>SciELO</u> y además podemos seleccionar también que nos devuelva las citas recibidas en todos los años o en un año concreto (especifica solo el número de citas de las revistas citadas y citantes).

| Scip.co<br>Fecha del último<br>procesamiento<br>02-06-2021 | Colección de l                                                                | a biblioteca                                                                                                    |
|------------------------------------------------------------|-------------------------------------------------------------------------------|----------------------------------------------------------------------------------------------------|
|                                                            | Citas recibidas                                                               |                                                                                                    |
|                                                            | Publicadas en<br>2022<br>2021<br>2020<br>2019<br>2018<br>2017<br>2016 ~       | Anales de la Facultad de Medicina Anales de Medicina Interna<br>Anales de Psicología<br>Anales de Instituto de Arte Americano e Investigaciones Estéticas. Mario J. Buschiazzo<br>Anales del Instituto de Arte Americano e Estéticas<br>Anales del Instituto de la Patagonia<br>Anales del Instituto de la Patagonia<br>Anales del Sistema Sanitario de Navarra<br>Anales Venezolanos de Nutrición<br>Análise Psicológica<br>Análise Social × |
|                                                            |                                                                               | Presentar resultados separadamente O Agrupar los resultados                                                                                                    |
|                                                            | Citas recibidas en<br>2022<br>2021<br>2020<br>2019<br>2018<br>2017<br>2016 	v | Lista<br>10<br>50<br>100<br>500<br>1000<br>10000                                                                                                    |
|                                                            |                                                                               | Búsqueda Limpiar                                                                                                    |

| SciELO<br>Fecha del último<br>procesamiento<br>02-06-2021 |              | Colección                                                                                       | de la biblioteca                     |            |
|-----------------------------------------------------------|--------------|-------------------------------------------------------------------------------------------------|--------------------------------------|------------|
|                                                           |              | Citas recibid                                                                                   | as                                   |            |
|                                                           |              |                                                                                                 | citas recibidas en<br>todos los anos |            |
|                                                           |              |                                                                                                 | por artículos de la(s) revista(s)    |            |
|                                                           |              |                                                                                                 | Anal. Psicol.                        |            |
|                                                           |              |                                                                                                 | publicada(s) en                      |            |
|                                                           |              |                                                                                                 | 2018                                 |            |
|                                                           | Tota<br>Cita | al de citas recibidas: 41<br>as recibidas por <b>Anales de P</b><br>título de la revista citant | sicologia 41<br>e                    | citas      |
|                                                           | 1            | ANALES DE PSICOLOGIA                                                                            |                                      | concedidas |
|                                                           | 2            | CUADERNOS DE PSICOLO                                                                            |                                      |            |
|                                                           | 3.           | PSYCHOSOCIAL INTERVEN                                                                           | ITION                                | 3          |
|                                                           | 4.           | UNIVERSITAS PSYCHOLOG                                                                           | ICA                                  | 3          |
|                                                           | 5.           | CLINICA Y SALUD                                                                                 |                                      | 2          |
|                                                           | 6.           | SUMA PSICOLOGICA                                                                                |                                      | 2          |
|                                                           | 7.           | ACTA COLOMBIANA DE PS                                                                           | ICOLOGIA                             | 1          |
|                                                           | 8.           | ACTUALIDADES EN PSICO                                                                           | LOGIA                                | 1          |
|                                                           | 9.           | AQUICHAN                                                                                        |                                      | 1          |
|                                                           | 10.          | ARCHIVOS ARGENTINOS I                                                                           | DE PEDIATRIA                         | 1          |
|                                                           | 11.          | CADERNOS DE SAUDE PU                                                                            | BLICA                                | 1          |
|                                                           | 12           | FIDES ET PATIO - PEVIST                                                                         |                                      |            |

### II.5 Búsqueda de citas en Dialnet

En los registros incluidos en Dialnet aparece el dato de las citas que tiene un documento, enlazando a Dialnet Métricas.

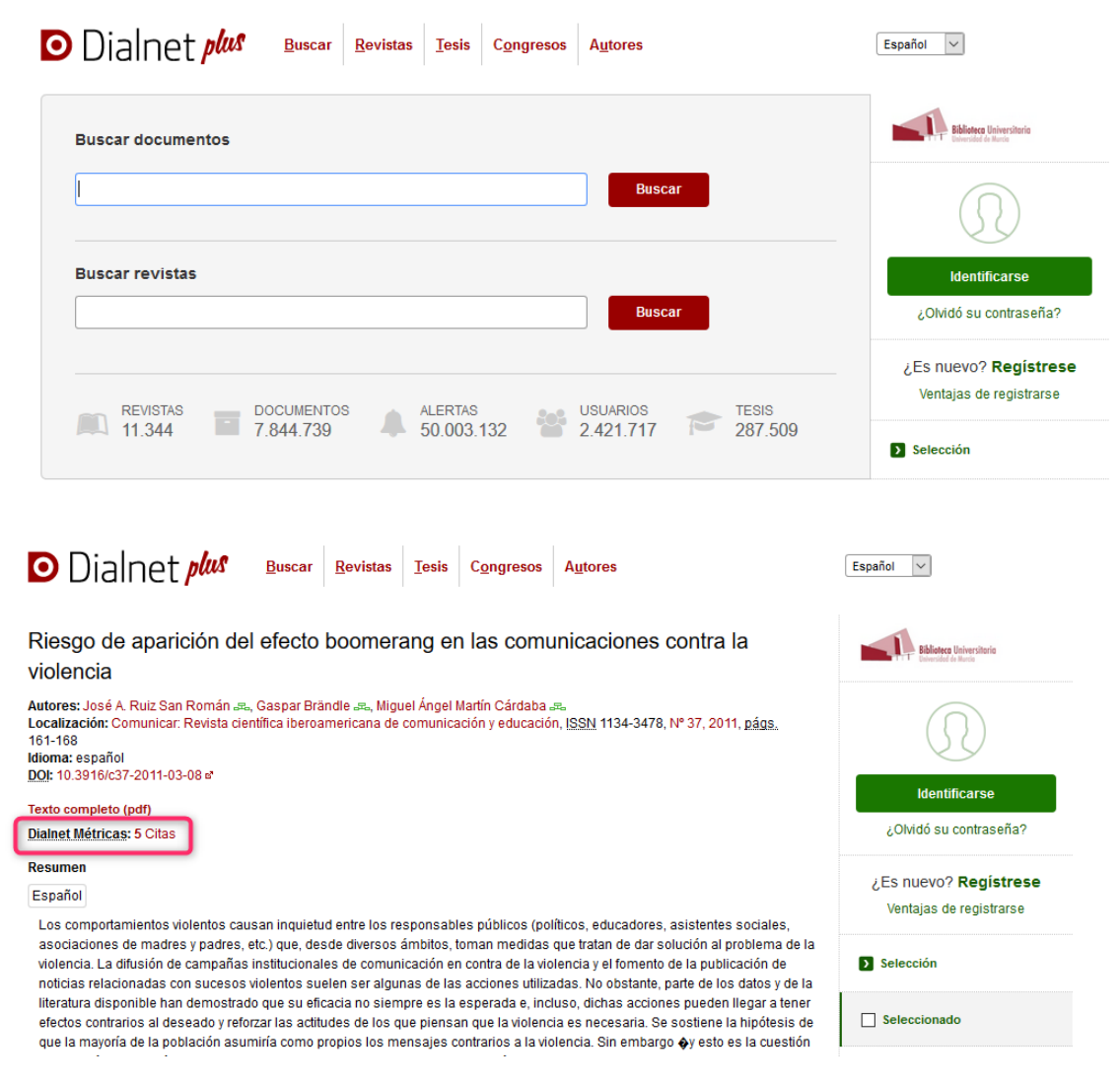

### II.6 Búsqueda de citas en Dialnet métricas

<u>Dialnet Métricas</u> es un nuevo portal orientado a los procesos de evaluación científica. Es el resultado de un proyecto que surgió a iniciativa de la biblioteca de la Universidad Complutense de Madrid, Universidad de la Rioja y Grupo de investigación EC3, con el objetivo de dar continuidad a In-Recs. Se trata de recuperar el espíritu de aquel proyecto, y presentar además otros servicios y otros indicadores de valor añadido.

El núcleo principal del proyecto es la elaboración del **índice de impacto de** las revistas españolas de las diversas disciplinas de Ciencias Sociales, Ciencias Jurídicas y Humanidades, pero se incluyen también indicadores de cada una de las publicaciones, de los investigadores y de las instituciones a las que éstos pertenecen.

Se elabora un Índice de impacto anual, en base al número de citas que han recibido los artículos publicados en los cinco años anteriores en todas las revistas españolas de cada ámbito temático que figuran en el Catálogo Latindex. Hay también un apartado dedicado a los investigadores, pudiendo llegar a los mismos tanto a través de las áreas de conocimiento a las que pertenecen, como a través de las Universidades en la que ejercen su actividad. En ambos casos nos encontramos con un directorio que podemos ordenar por diversos criterios (por número de publicaciones, por número de citas recibidas). En el perfil de cada uno de los investigadores se presentan unos cuadros cronológicos en relación con las citas que recibe, se indican las publicaciones más citadas, y en cada una se hace un enlace a los artículos que la han citado, distribuyendo éstos en base a la clasificación CIRC de las revistas donde se publican los artículos citantes.

Dialnet Métricas, basándose en el análisis de las referencias bibliográficas citadas en las publicaciones existentes en Dialnet, ofrece un conjunto de indicadores para ayudar a identificar la relevancia de la producción científica.

Ofrece datos de índices de impacto de las Revistas, llamado Índice Dialnet de Revistas (IDR), en una edición de 2016, 2017, 2018, 2019 y 2020.

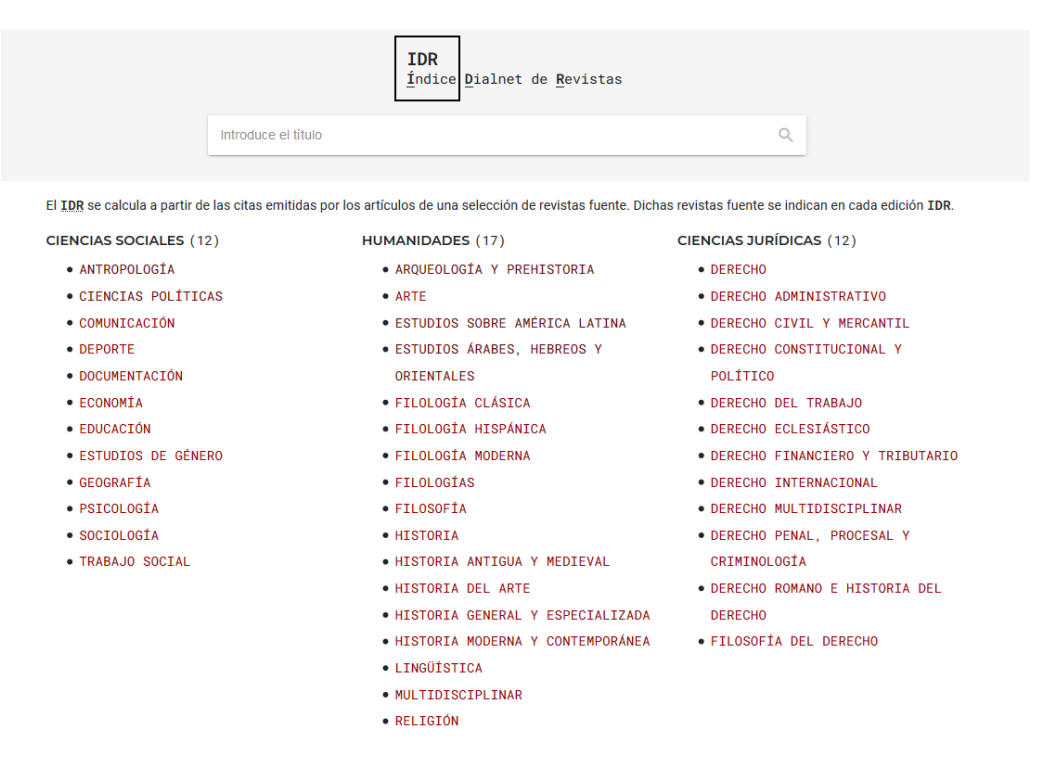

También se proporcionan datos de la producción científica y citas de los investigadores, accediendo en el menú principal a Indicadores Dialnet, buscando al investigador, o por materias. Entrando en alguna de las materias encontramos el apartado de investigadores donde se podrá buscar por: Investigadores más citados, Por Áreas del conocimiento o Por Universidades.

Además, tenemos el apartado de Publicaciones para buscar por Publicaciones más citadas y ver las Referencias bibliográficas por años.

| Dialnet   métricas                                                                                                    | IDR Indicadores Dialnet |
|----------------------------------------------------------------------------------------------------|-------------------------|
| ANTROPOLOGÍA<br>Revistas                                                                                                    |                         |
| Buscar revista por título                                                                                                    | ٩                       |
| Investigadores<br>• Investigadores más citados<br>• Por Áreas de conocimiento<br>• Por Universidades                                      |                         |
| Publicaciones           •          ✓         Publicaciones más citadas           •          ▲         Referencias bibliográficas por años |                         |

Si seleccionamos dentro de un ámbito ver los datos del investigador **Por Áreas de conocimiento**, nos aparecerá un listado de las distintas áreas de conocimiento de ese ámbito y podremos seleccionar el área de nuestro interés:

Investigadores

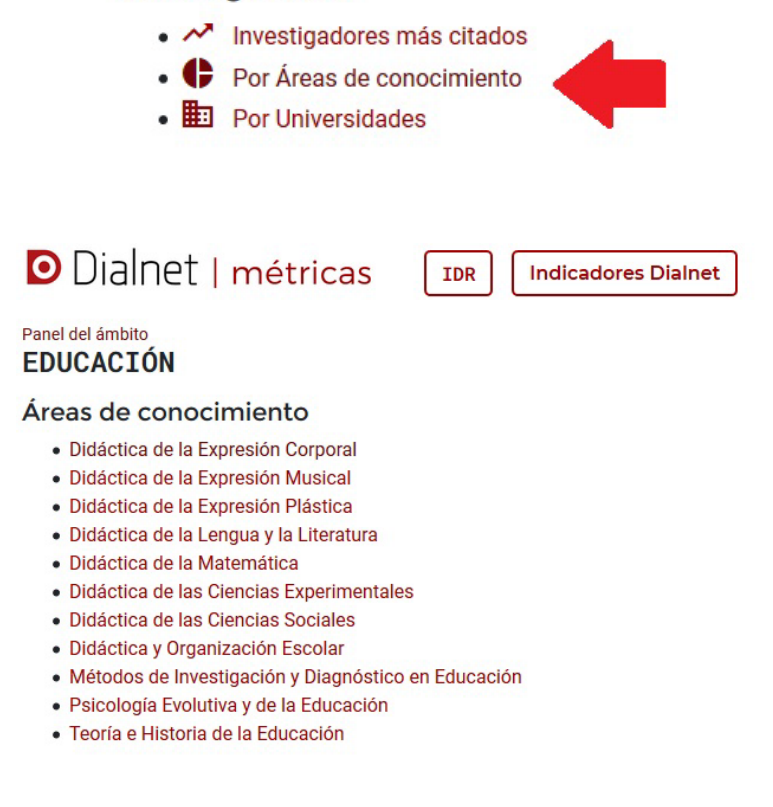

Si seleccionamos del apartado de investigaciones **Por Universidades**, dentro del área temática que queramos, podremos seleccionar de un listado de todas las Universidades españolas, las de nuestro interés, o buscar por el nombre de la universidad.

| Panel del a | ámbito<br>ACIÓN |  |
|-------------|-----------------|--|
| Univer      | rsidades        |  |
| Buscar:     | Murcia          |  |
| Univer      | sidad ↑         |  |
| Murc        | ia              |  |

Luego Seleccionas las **Citas por Área de conocimiento** deseado.

| EDUCACIÓN                              | Número de investigadores: 183<br>Número de publicaciones: 6.469 |
|----------------------------------------|-----------------------------------------------------------------|
| Universidad de Murcia 🕦                | Número de citas: 12.984 (13,2% autocitas)                       |
| Citas por Área de Conocimiento         |                                                                 |
| Área de Conocimiento                   | Citas                                                           |
| Didáctica y Organización Escolar       | 3.655                                                           |
| Didáctica de la Expresión Corporal     | 3.444                                                           |
| Teoría e Historia de la Educación      | 1.593                                                           |
| Psicología Evolutiva y de la Educación | 1.533                                                           |

Después se puede seleccionar en un listado de los **autores** que forman parte del área de conocimiento elegida.

| Volver<br>EDUCACIÓN<br>Universidad de Murcia (1)   | Número de investigadores:<br>Número de publicaciones: 1.3<br>Número de citas: <b>3.655</b> (10,1% autocit |                 |               |            |  |
|----------------------------------------------------|----------------------------------------------------------------------------------------------------|-----------------|---------------|------------|--|
| Didáctica y Organización Escolar<br>Investigadores | Índiae III Índiae IIF I Desmadia VIII                                                                     | imaa 10 affaa l | Dramadia últi |            |  |
| Buscar:                                            | indice H   indice H5   Promedio uit                                                                       | imos to anos j  | Promedio ulu  | mos 5 anos |  |
| Nombre 1                                           | = Publicaciones 🖲                                                                                         | = Sin citar     | = Citadas     | = Citas    |  |
| Alcaraz García, Salvador                           | 32                                                                                                    | 15              | 17            | 68         |  |
| Alfageme González, María Begoña                    | 50                                                                                                    | 32              | 18            | 106        |  |
| Amorós Poveda, Lucía                               | 26                                                                                                    | 16              | 10            | 30         |  |

Dentro de cada perfil de autor entramos a un estudio de las citas de cada autor, en donde al final se encuentra una relación de sus trabajos y las citas que han recibido.

|                                    | Alcaraz García, Salvador                                                                                  | <ul> <li>Número de publicaciones: 32 (53)</li> <li>Número de citas: 68 (0,09)</li> </ul> | ,1% citado)<br>6 autocitas) |         |
|------------------------------------|----------------------------------------------------------------------------------------------------|------------------------------------------------------------------------------------------|-----------------------------|---------|
|                                    | Ver en Dialnet 🗈 Ver indicadores experimentales                                                           | Ámbito                                                                                   | Citas ^                     |         |
|                                    | Doctor/a por la Universidad de Murcia con la tesis La enseñanza de competencias emocionales en alumnado   | EDUCACIÓN                                                                                | 61                          |         |
|                                    | con trastornos del espectro autista de educación primaria y secundaria (2010) que ha recibido 1 cita.     | COMUNICACIÓN                                                                             | 4                           |         |
|                                    | 🏛 Universidad de Murcia EDUCACIÓN                                                                         | PSICOLOGÍA                                                                               | 6                           |         |
| 🕿 Didáctica y Organización Escolar |                                                                                                    | DEPORTE                                                                                  | 5                           |         |
|                                    |                                                                                                    | 6                                                                                        | Índice h: 5<br>Índice h5: 1 |         |
| Promedio de citas                  |                                                                                                    |                                                                                          |                             |         |
|                                    |                                                                                                    | Promedio de citas últimos<br>Edad académi                                                | 5 años: 0,8<br>ca: 10 años  |         |
| Publicacion                        | es más citadas                                                                                            |                                                                                          |                             |         |
| Buscar:                            |                                                                                                    |                                                                                          |                             |         |
| Anualidad =                        | Publicación =                                                                                             |                                                                                          | Tipo 🖃                      | ↓ Citas |
|                                    | Los centros educativos multiculturales y sus relaciones con las familias : el caso de la región de Murcia |                                                                                          | Artículo                    |         |
| 2013                               | Educación XX1 Vol. 16 Núm. 1 Pág. 207-231                                                                 |                                                                                          |                             | 18      |
|                                    | Lozano Martínez, Josefina ; Alcaraz García, Salvador ; Colás Bravo, María Pilar                           |                                                                                          |                             |         |

Las tecnologías de la información y comunicación (TIC) en el proceso de enseñanza y aprendizaje del

Si se selecciona alguno de los trabajos que han obtenido citas, se accede a información y gráficas sobre las citas y las referencias de los artículos que lo han citado.

| Artículos citantes                                                                                           |                    |                                                                           |                                                                      |
|----------------------------------------------------------------------------------------------------|--------------------|---------------------------------------------------------------------------|----------------------------------------------------------------------|
| Buscar:                                                                                                    |                    |                                                                           |                                                                      |
| Artículo citante =                                                                                           | <b>↓</b> Anualidad | Revista 🖃                                                                 | Autores =                                                            |
| Study on communication between migrant families and schools Vol.<br>23 Núm. 1 Pág. 33-47 <sup>ARTICULO</sup> | 2020               | Revista electrónica<br>interuniversitaria de<br>formación del profesorado | Habib Allah, Mohamed Chamseddine                                     |
| Docentes, familias y órganos de representación escolar Núm. 38 Pág                                           | ]. 2020            | ESE : Estudios sobre                                                      | García Sanz, María Paz ; Hernández<br>Prados, María Ángeles ; Galián |

### II.7 Búsqueda de citas en Dimensions

El proyecto <u>Dimensions</u>, tiene como objetivo proporcionar una nueva visión de la información de investigación; una infraestructura de datos más abierta y completa que permite a los usuarios explorar conexiones entre una amplia gama de datos de investigación.

Dimensions ofrece a los usuarios una amplia variedad de opciones de filtrado, asegurando que pueda seleccionar los datos que desea ver. Va más allá de las citas para ofrecer una imagen más amplia del impacto, es la única base de datos que vincula publicaciones y citas con subvenciones, patentes, ensayos clínicos, conjuntos de datos y documentos de políticas para ofrecer una visión más integral del panorama de la investigación. Mapea todo el ciclo de vida de la investigación, y por ello puede seguir la investigación desde la financiación hasta la producción y el impacto. Captura todos los resultados de la investigación, aumentando en gran medida sus opciones de análisis. En diciembre de 2019, Dimensions contenía más de 106 millones de publicaciones, es decir, alrededor del 30% más que las bases de datos comparables.

### **Búsquedas en Dimensions**:

Entramos en <u>"Access free web app"</u> donde podemos tener acceso a un gran número de publicaciones y Datasets de forma gratuita.

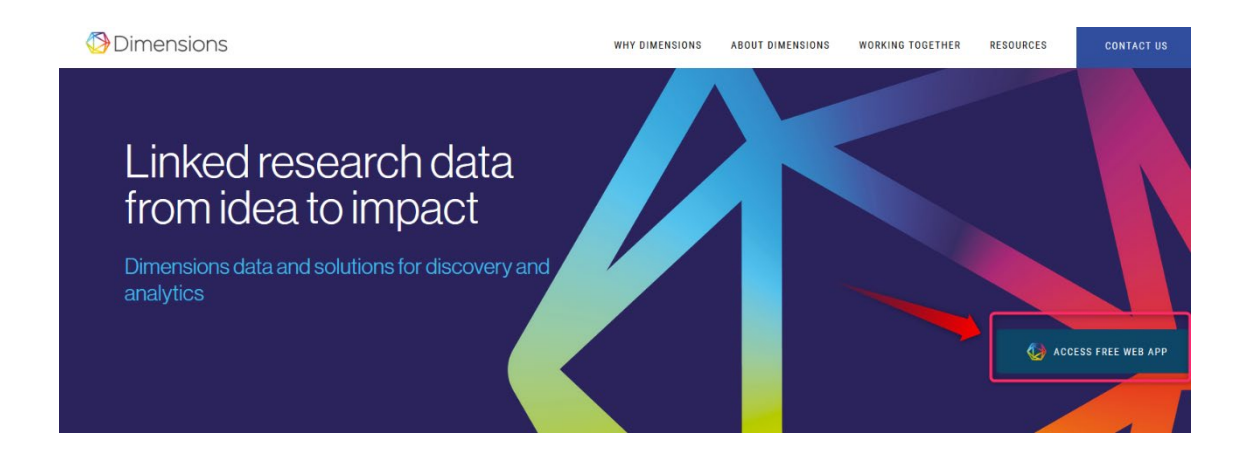

En esta página se nos aporta un cajetín de búsqueda en la parte superior. Filtros en la parte izquierda que podemos seleccionar y refinar los resultados pulsando "**Limit to**". Y también tenemos otras herramientas, como, por ejemplo, un listado de categorías a la derecha.

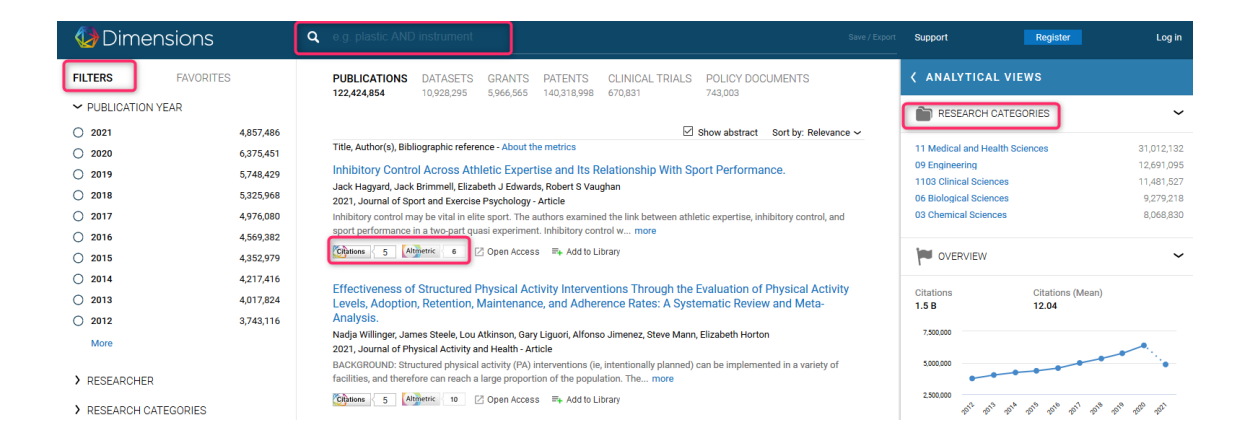

Una vez realizada la búsqueda, accediendo a la publicación que nos interese, podemos ver en su página de datos, a la derecha, **"Publication metrics"** en la que aparecen diferentes métricas de citas, tanto las tradicionales en las publicaciones, como citas en redes sociales, gestores de referencia, etc. Si miramos las citas tradicionales podemos ver que se dividen en su procedencia, si vienen de una patente, una publicación, etc. Las citas pueden verse pulsando en ellas o deslizando la página hacia abajo.

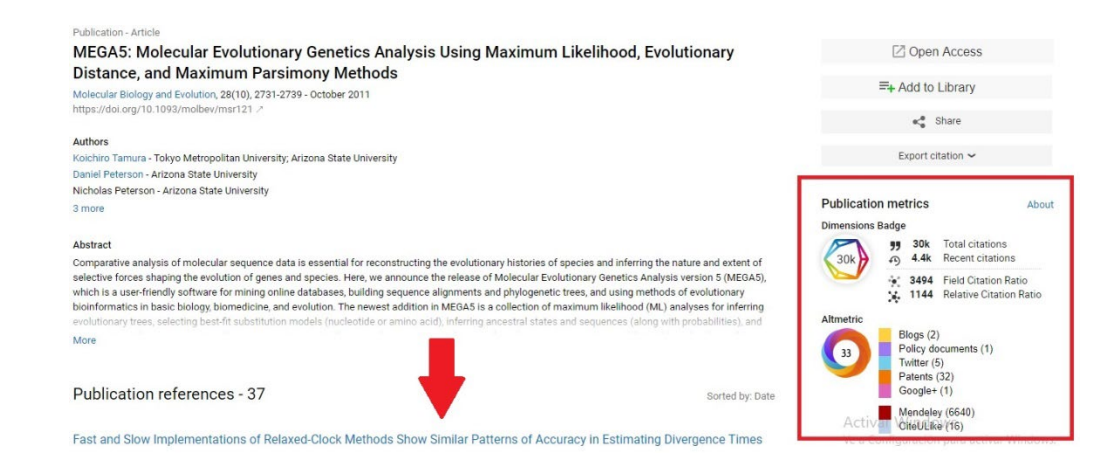

### II.8 Búsqueda de citas en PubMed

<u>PubMed</u> es un recurso gratuito que apoya la búsqueda y recuperación de literatura biomédica y de ciencias de la vida con el objetivo de mejorar la salud, tanto a nivel mundial como personal.

La base de datos de PubMed contiene más de 30 millones de citas y resúmenes de literatura biomédica. No incluye los textos completos de los artículos de las revistas; sin embargo, a menudo hay enlaces al texto completo cuando se puede acceder a él desde otras fuentes, como el sitio web de la editorial o PubMed Central (PMC). Las citas en PubMed provienen principalmente de los campos de la biomedicina y la salud, y de disciplinas relacionadas como las ciencias de la vida, las ciencias del comportamiento, las ciencias químicas y la bioingeniería.

Disponible para el público en línea desde 1996, PubMed fue desarrollado y es mantenido por el Centro Nacional de Información Biotecnológica (NCBI), en la Biblioteca Nacional de Medicina de los Estados Unidos (NLM), ubicada en los Institutos Nacionales de Salud (NIH).

#### **Buscar citas:**

Al entrar en PubMed podemos realizar la búsqueda en el cajetín de búsqueda directa, pegando el título del artículo o por términos usando operadores Booleanos. También tenemos la búsqueda avanzada. Para saber que términos usar en las búsquedas podemos usar lo términos de <u>MeSH</u>, es el tesauro de vocabulario controlado por NLM utilizado para indexar artículos para PubMed.

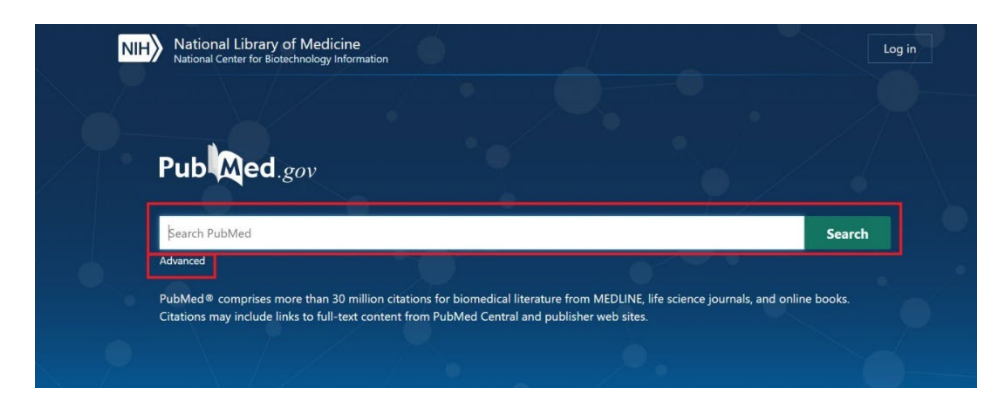

|                            |                     | User Guide |
|----------------------------|---------------------|------------|
| Add terms to the query box | x                   | User Guide |
| All Fields                 | Enter a search term | ADD 🗸      |
| Query box                  |                     | Show Index |
| Enter / edit your search q | uery here           | Search ×   |
|                            |                     |            |

Dentro de la página de resultados, encontramos las referencias que coinciden con nuestra búsqueda, podemos ordenarlos por relevancia fecha, etc. Y encontramos los filtros a la izquierda para refinar los resultados.

| Pub Med.gov     | Rhinoplasty                                                                                                    | × Search                                                                                                    |
|-----------------|----------------------------------------------------------------------------------------------------|----------------------------------------------------------------------------------------------------|
|                 | Advanced Create alert Create RSS                                                                                                    | User Guide                                                                                                    |
| -               | Save Email Send to                                                                                                    | Sorted by: Best match Display options                                                                                                    |
| MY NCBI FILTERS | 10,543 results                                                                                                    |                                                                                                    |
| RESULTS BY YEAR | <ul> <li>Gender-confirming Rhinoplasty.</li> <li>Berli JU, Loyo M.</li> <li>Facial Plast Surg Clin North Am. 2019 May;27(2):<br/>PMID: 30940391 Review.</li> <li>Most surgeons who are not routinely treating ge<br/>isolated rhinoplasty consultation rather than a r<br/>Different from other aspects of FGCS, the surgication of the surgication of the surg</li></ul> | 251-260. doi: 10.1016/j.fsc.2019.01.003.<br>Inder dysphoric patients are more likely to see an<br>equest for full facial gender confirmation surgery (FGCS).<br>al basis of <b>rhino</b> |
|                 | IB70       202         TEXT AVAILABILITY                                                                                                    |                                                                                                    |

### Las citas se indican dentro de cada registro y al final del mismo.

| The total nasal defect and reconstruction.<br>Cannady SB, Cook TA, Wax MK.<br>Facial Plast Surg Clin North Am. 2009 May;17(2):189-201. doi: 10.1016/j.fsc.2009.01.002.<br>PMID: 19393942                                                                                           | SHARE                                                                             |
|----------------------------------------------------------------------------------------------------|-----------------------------------------------------------------------------------|
| The history of aesthetic rhinoplasty: special emphasis on the saddle nose.<br>Lupo G.<br>Aesthetic Plast Surg. 1997 Sep-Oct;21(5):309-27. doi: 10.1007/s002669900130.<br>PMID: 9298998 Review.                                                                                     | PAGE NAVIGATION<br>Title & authors                                                |
| Rethinking the logic and techniques of primary tip rhinoplasty. A perspective of the<br>evolution of surgery of the nasal tip.<br>Tebbetts JB.<br>Clin Plast Surg. 1996 Apr;23(2):245-53.<br>PMID: 8726424 Review.                                                                 | <ul> <li>Similar articles</li> <li>Cited by</li> <li>Publication types</li> </ul> |
| Show more similar articles See all similar articles                                                                                                    | MeSH terms                                                                        |
| Cited by 1 article<br>A New Practically Designed Punch for Preservation Rhinoplasty.<br>Cabbarzade C.<br>Plast Reconstr Surg Glob Open. 2020 Feb 25;8(2):e2656. doi: 10.1097/GOX.000000000002656. eCollection 2020 Feb.<br>PMID: 32309099 Free PMC article. No abstract available. | LinkOut - more<br>resources                                                       |

Publication types

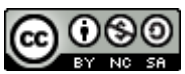

Dónde y cómo buscar las citas recibidas por un trabajo o un autor por Josefa Romero-Martínez y Rosario Guiard-Abascal (Actualizado el 27/04/2022) © 2022 dentro del Grupo de Trabajo de Apoyo a la investigación de la BUMU tiene una licencia <u>Attribution-NonCommercial-ShareAlike 4.0 International</u>